المحاضره الرابعه عشر

تحليل الثبات Reliability Analysis الأشكال البيانيةGraphs

تحليل الثبات Reliability Analysis

الثبات: Reliability

المقصود بثبات الاستبيان أن يعطي نفس النتائج إذا أعيد تطبيقه عدة مرات متتالية. يقاس الثبات بإحدى الطريقتين:

- 1. طريقة معامل ألفا كرونباخ .Cronbach's Alpha Coefficient
  - 2. طريقة التجزئة النصفية Split -Half Method

يمكن الحصول على تحليل الثبات Reliability Analysis من Analyze ثم Scale ثم Reliability Analysis:

| ta        |                                      | _       | _                             | -                 |                      |                 |         |               | _        | sa        | (DataSet1] - IE | BM SPSS Statistic | s Data Editor. | 🗙 🗉 🗆 البار              |    |
|-----------|--------------------------------------|---------|-------------------------------|-------------------|----------------------|-----------------|---------|---------------|----------|-----------|-----------------|-------------------|----------------|--------------------------|----|
| Eile Edit | <u>V</u> iew <u>D</u> ata <u>T</u> r | ansform | Analyze Direct Marketing Grap | hs <u>U</u> tilit | ies Add- <u>o</u> ns | Window Hel      | p       |               |          |           |                 |                   |                |                          |    |
|           | - 🕰 📖                                | 2       | Reports >                     | *                 |                      | 🛯 🗠 🎹           | 1 🖪 🖓   | AB            | <b>C</b> |           |                 |                   |                |                          |    |
|           |                                      | _       | Descriptive Statistics ►      |                   |                      |                 | 1 1 🖷 🍸 |               |          |           |                 |                   |                |                          |    |
|           |                                      |         | Ta <u>b</u> les ▶             |                   |                      |                 |         |               |          |           |                 |                   | Visit          | ble: 18 of 18 Variable   | es |
|           | س11                                  | س12     | Compare Means ►               | س15               | س16                  | س17             | س18     | س21           | س22      | س23       | س24             | س25               | س31            | س32                      |    |
| 1         | نعم                                  |         | General Linear Model ►        |                   | تعم تع               | R               | R       | تعم           | У        | نعم       | У               | لا                | У              | ۲                        | 4  |
| 2         | V                                    |         | Generalized Linear Models ►   |                   | ki ia                | نعم             | У       | نعم           | V        | لا        | لا اعلم         | Y                 | نعم            | نعم                      |    |
| 3         | Y                                    |         | Mixed Models ▶                |                   | نعہ تع               | ,<br>V          | نعہ     | Y             | Y        | y         | , v             | نعہ               | تعہ            | ,<br>V                   |    |
|           |                                      | L.      | <u>C</u> orrelate ►           |                   |                      |                 |         |               | N        | N         |                 |                   |                |                          |    |
| -         | لغم                                  |         | Regression •                  | · ·               | قم ق                 | نغم             | ىم      | نقم .         | -        |           | نقم<br>ا        | فلام              | عم             | تم ا                     |    |
| 5         | Y                                    | أعلم    | Loglinear •                   |                   | تعم تع               | تعم             | نعم     | نعم           | 3        | تعم       | 3               | تعم               | تعم            | تعم                      |    |
| 6         | نعم                                  | أعلم    | Neural Net <u>w</u> orks ►    |                   | xi V                 | У               | У       | У             | У        | У         | У               | لا اعلم           | تعم            | لعم                      |    |
| 7         | تعم                                  |         | Classify •                    | اعلم              | تعم لا               | لا اعلم         | У       | تعم           | لا اعلم  | تعم       | تعم             | تعم               | تعم            | تعم                      |    |
| 8         | نعم                                  |         | Dimension Reduction           |                   | si V                 | نعہ             | Y       | لا اعلم       | نعم      | نعم       | У               | نعم               | نعم            | نعم                      |    |
| 9         | تعم                                  | اعلم    | Sc <u>a</u> le                | E R               | eliability Analysis  |                 | 1       | У             | تعم      | لا اعلم   | У               | لا اعل            | لا اعلم        | تعم                      |    |
| 10        |                                      |         | Nonparametric Tests           | 👪 My              | ultidimensional U    | Infolding (PREF | SCAL)   | Y             | Y        | ,<br>Y    | Y               | ,<br>Y            | Y              | نعہ                      |    |
|           |                                      | Le1     | Forecasting                   | 👪 Mu              | ultidimensional S    | caling (PROXS   | CAL)    | Let N         | N        |           | N               |                   |                | N                        |    |
|           | <del>ل</del> م<br>الا                | سم      | Survival                      | - <u>56</u> Me    | ultidimensional S    | caling (ALSCAL  | .)      | <b>د</b> العم |          | نعم<br>اذ |                 | ندم<br>الا        | ميم<br>د       |                          |    |
| 12        | 2                                    |         | Multiple Response P           |                   | ~ ~~                 |                 | مم      | 2             | تعم      | 2         | 1               | 1                 | 2              | نعم                      |    |
| 13        | Y                                    |         | Missing value Analysis        |                   | у у                  | У               | نعم     | У             | У        | تعم       | У               | Y                 | تعم            | تعم                      |    |
| 14        | نعم                                  |         | Multiple Imputation F         |                   | نعم نع               | تعم             | نعم     | نعم           | R        | نغم       | لا اعلم         | تعم               | لا اعلم        | نعم                      |    |
| 15        | لا اعلم                              |         | Complex Samples P             |                   | تعم لا               | تعم             | نعم     | У             | У        | تعم       | تعم             | تعم               | تعم            | تعم                      |    |
| 16        | نعم                                  |         |                               |                   | تعم تع               | نعم             | نعم     | لا اعلم       | نعم      | نعم       | نعم             | لا اعلم           | نعم            | نعم                      |    |
| 17        | لا اعلر                              | أعلر    | د اعلى 12 KOC Culve           | اعلر              | لا اعلى لا           | تعم             | تعم     | لا اعل        | لا اعلر  | تغم       | لا اعلر         | تعم               | تعم            | تعبر                     |    |
| 18        | نعہ                                  |         | نعہ تعہ تعہ                   |                   | ندہ ند               | نعہ             | نعہ     | نعہ           | نعہ      | نعہ       | نعہ             | نعہ               | نعہ            |                          |    |
| 10        | ,<br>,                               |         | N N                           |                   | ei loi V             | r.              | r.      | ۲<br>اهر      | let N    | r<br>N    | Let N           | · ·               | r.             |                          | Ļ  |
| 19        | 4                                    |         | 2 2 2 <u>2</u>                |                   | a                    |                 | للم     | 0             | 201.2    |           |                 | 20                | , U            | 4                        |    |
| Data View | Variable View                        |         |                               |                   |                      |                 |         |               |          |           |                 |                   |                |                          |    |
|           |                                      |         |                               |                   |                      |                 |         |               |          |           |                 |                   |                |                          |    |
| IScale    | -                                    |         |                               |                   |                      |                 |         |               | _        | _         | IBM SPSS St     | atistics Process  | or is ready    | 05.35                    | ÷  |
|           |                                      | - 60    |                               | WV4               |                      | <b>X</b>        |         |               |          |           |                 | AR 🕜 🍷            | - P 🛛 -        | مس 22:20<br>۲۵/۰٦/۲۹ اله |    |

نحصل على النافذة التالية نضع كل المتغيرات المراد قياس الثبات لها ثم من Model نحدد Alpha والذي يقيس معامل الثبات الفا كرونباخ وقيمته تساوي 0.749 وهي اكبر 0.60 مما يدل علي ثبات صحيفة الاستبيان ثم Ok:

| ta .            |               |                     |              | _           |                |                    | _                  |                       |        |         |                 |     | sav [DataSet1] - | IBM SPSS Statistic | ته Data Editor | a - 0 ×                |
|-----------------|---------------|---------------------|--------------|-------------|----------------|--------------------|--------------------|-----------------------|--------|---------|-----------------|-----|------------------|--------------------|----------------|------------------------|
| <u>File</u> dit | View Data Tr  | ransform <u>A</u> n | alyze Direct | Marketing G | aphs Utilitie: | s Add- <u>o</u> ns | Window <u>H</u> el |                       | 0      |         |                 |     |                  |                    |                |                        |
| i 🔁 🖿           | I 😑 🛄         | 5 3                 | - 19         |             | 88 🐴           |                    | - 47 👥             | 14                    | 6      |         |                 |     |                  |                    |                |                        |
| 12:6            | .0            |                     |              |             |                |                    |                    |                       |        |         |                 |     |                  |                    | Visib          | e: 18 of 18 Variables  |
|                 | س11           | س12                 | س13          | س14         | س15            | س16                | س17                | س18                   |        | س21     | س22             | س23 | س24              | س 25               | س31            | س32                    |
| 1               | نعم           | لا                  | لا           | Y           | نعم            | نعم                | R                  |                       | Я      | نعم     | И               |     | نعم              | х У                | У              | ^ لا                   |
| 2               | У             | تعم                 | نعم          | نعم         | نعم            | Y                  | تعم                |                       | У      | تعم     | Я               |     | اعلم لا          | х У                | تعم            | نعم                    |
| 3               | Y             | У                   | У            | ~           | <b>t</b> a     |                    |                    |                       | -      | Reliat  | oility Analysis | ×   | У                | نعم لا             | تعم            | У                      |
| 4               | نعم           | لا اعلم             | لا اعلم      | ~           |                |                    |                    | Items:                |        |         | Chatter         |     | y 1              | نعم نع             | نعم            | لغم                    |
| 5               | ۲<br>۷        | لا اعلم             | تعم          | ٣           | ەن 11 🗞        |                    |                    | 💑 12                  |        |         | Statist         |     | نعم              | نعم لا             | تعم            | تعم                    |
| 6               | نعم           | لا اعلم             | تعم          | اعلم        |                |                    |                    | <del>ارد 13 مار</del> |        |         |                 |     | У                | لا اعلم لا         | تعم            | تعم                    |
| 7               | نعم           | نعم                 | نعم          |             |                |                    |                    | س 15 🗞                |        |         |                 |     | م نعم            | نعم نع             | تعم            | لغم                    |
| 8               | تعم           | تعم                 | نعم          | ~           |                |                    |                    | س 16 میں<br>س 17 میں  |        |         |                 |     | لغم              | نعم لا             | تعم            | تعم                    |
| 9               | تعم           | لااعلم              | У            | ٣           |                |                    |                    | س 18 🗞                |        |         |                 | e** | 12               | لااعلم لا          | لا أعلم        | تعم                    |
| 10              | نعم           | نعم                 | لا أعلم      | ~           |                |                    |                    | س 21 میں<br>21 میں    |        |         | -               |     | v                | у у                | v              | لغم                    |
| 11              | نعم           | لا اعلم             | نعم          |             | Model:         | Alpha              | *                  |                       |        |         |                 |     | نعم              | نعم لا             | نعم            | ¥                      |
| 12              | Y             | Y                   | У            |             | Scale label:   |                    |                    |                       |        |         |                 |     | v                | 9 9<br>9           | У              | تعم                    |
| 13              | ۲<br>۲        | У                   | نعم          |             |                | C OK               | Paste              | Reset                 | Cancel | Help    |                 |     | لعم              | ¥ ¥                | لعم            | لغم                    |
| 14              | نعم           | نعم                 | نعم          |             |                |                    |                    | Herei                 | ouncer |         |                 |     | اعلم تعم         | نعم لا             | لا اعلم        | نعم                    |
| 15              | لااعلم        | تعم                 | تعم          | تعم         | 2              | تعم                | تعم                |                       | تعم    | Y       | 2               | _   | م تعم            | تعم تع             | تعم            | تعم                    |
| 16              | نعم           | نعم                 | لااعلم       | نعم         | تعم            | نعم                | نعم                |                       | لغم    | لااعلم  | نعم             |     | م تعم            | لا اعلم تع         | لعم            | تعم                    |
| 17              | لااعلم        | لا اعلم             | لا اعلم      | لااعلم      | لا اعلم        | لااعلم             | نعم                |                       | تعم    | لا اعلم | لا اعلم         |     | اعلم نعم         | نعم لا             | تعم            | نعم                    |
| 18              | نعم           | تعم                 | تعم          | نعم         | تعم            | تعم                | تعم                |                       | تعم    | تعم     | تعم             |     | م تعم            | نعم تع             | تعم            | لعم                    |
| 19              | تعہ 1         | لغم                 | Y            | 2           | لغم            | لا اعل             | لغم                |                       | لغير   | لغم     | لا اعل          |     | 134 12           | لغہ الا            | لعيم           | ••<br>۲                |
| Data View       | Variable View |                     |              |             |                |                    |                    |                       |        |         |                 |     |                  |                    |                |                        |
|                 |               |                     |              |             |                |                    |                    |                       |        |         |                 |     | IBM SPSS         | Statistics Process | or is ready    |                        |
| <b>7</b>        |               | 6                   | <b>O</b>     |             | W I            | <b>P</b>           | 6                  |                       |        |         |                 | -   | -                | AR 😨 🖞             | - P* 08        | مس 05:28 س<br>۲۹/-٦/۲۹ |

نحصل على مقياس الثبات Spearman-Brown Coefficient وقيمتها 0.75 وقيمة Guttman Split-Half وتعممة O.75 وقيمة Guttman Split-Half وتعمد وثابتة: Coefficient تساوي 0.748 والقيمتين اكبر من 0.60 وهذا يدل على ان الاسئلة جيدة وثابتة:

|                                        |                                                                           |                                                                  | Output1 [Docu    | ument1] - IBM SPSS Statistics Viewer*  |
|----------------------------------------|---------------------------------------------------------------------------|------------------------------------------------------------------|------------------|----------------------------------------|
| Eile Edit ⊻iew Data Trans              | orm Insert Format Analyze DirectMarketing Graphs Utilities                | s Add-ons Window Help                                            |                  |                                        |
| 😑 🔚 🖨 🖄 🤞                              | 👌 💷 🖛 🛥 💢 🎬 🏪 🗐 📀 1                                                       | 🌭 🧶 🎲 📄 🚴                                                        | 🔳 <b>+ + + -</b> | 📑 🗂 🧮 🎒                                |
| Active Dataset Generative Section 2015 | Reliability     Dataset1] E1/01/L1/10/10/10/10/10/10/10/10/10/10/10/10/10 | 071<br>94<br>030<br>0<br>17<br>.001<br>750<br>750<br>751<br>.740 |                  |                                        |
|                                        |                                                                           |                                                                  |                  | IBM SPSS Statistics Processor is ready |
| 🎯 🚞 🖸                                  | D 💿 🖂 🥝 💌 🖻 🏹                                                             |                                                                  |                  | مر 11.19 ↔ 🖓 ـ 🖛 🕼 🖬 🔹 70/-1/14        |

نحصل على النافذة التالية نضع كل المتغيرات المراد قياس الثبات لها ثم من Model نحدد Spilt - Half والذي يقيس معامل ثم Ok:

| C.m.                      |                           |             |               |             |                                 |                             |                    |         |        |         |                                                                                                    |      | sav     | (DataSet1) - IBN | A SPSS Statistic | S Data Editor. |                    | 20   |
|---------------------------|---------------------------|-------------|---------------|-------------|---------------------------------|-----------------------------|--------------------|---------|--------|---------|----------------------------------------------------------------------------------------------------|------|---------|------------------|------------------|----------------|--------------------|------|
| <u>F</u> ile <u>E</u> dit | <u>V</u> iew <u>D</u> ata | Transform A | nalyze Direct | Marketing g | <u>S</u> raphs <u>U</u> tilitie | s Add- <u>o</u> ns <u>V</u> | /indow <u>H</u> el | p       |        |         |                                                                                                    |      |         |                  |                  |                |                    |      |
| 2                         | 🖨 🛄                       |             | > 🔛 🖌         | ▙ =         | 11 ×                            | <u> </u>                    | 42                 | <br>1 ଏ |        | AN      | è                                                                                                    |      |         |                  |                  |                |                    |      |
|                           |                           |             |               |             |                                 |                             |                    |         |        |         |                                                                                                    |      |         |                  |                  | Visib          | e: 18 of 18 Variat | bles |
|                           | س11                       | س12         | س13           | س14         | س15                             | س16                         | س17                | س18     | 2      | س1      | س22                                                                                                    | س23  |         | س24              | س25              | س31            | س32                |      |
| 1                         | نعم                       | У           | V             | 2           | تعم                             | تعم                         | И                  |         | И      | تعم     | И                                                                                                    |      | تعم     | У                | لا               | У              | У                  | -    |
| 2                         | Y                         | نعم         | تعم           | مم          | نعم                             | У                           | تعم                |         | ¥      | نعم     | У                                                                                                    |      | У       | لا اعلم          | لا               | تعم            | تعم                |      |
| 3                         | لا                        | У           | У             | ~           | ta 🛛                            | 100                         |                    |         | 100    | Reliat  | oility Analysis                                                                                                    | ×    | У       | У                | تعم              | تعم            | У                  |      |
| 4                         | نعم                       | لا اعلم     | لا اعلم       | ~           |                                 |                             |                    | Home:   |        |         | _                                                                                                    |      | У       | نعم              | نعم              | نعم            | نعم                |      |
| 5                         | لا                        | لا اعلم     | نعم           | ~           | 🚴 11u                           |                             |                    | سى12 🗞  |        |         | Statis                                                                                                    | tics | لغم     | У                | نعم              | نعم            | نعم                |      |
| 6                         | نعم                       | لا اعلم     | لغم           | اعلم        |                                 |                             |                    | سى13 🗞  |        |         |                                                                                                    |      | У       | У                | لا اعلم          | تعم            | تعم                |      |
| 7                         | نعم                       | تعم         | تعم           |             |                                 |                             |                    | 8 15    |        |         |                                                                                                    |      | تعم     | تعم              | تعم              | تعم            | تعم                |      |
| 8                         | تعم                       | تعم         | تعم           | ~           |                                 |                             |                    | سى 16 🚓 |        |         |                                                                                                    |      | تعم     | У                | تعم              | تعم            | تعم                |      |
| 9                         | نعم                       | لا اعلم     | У             | ~           |                                 |                             |                    | س 18    |        |         |                                                                                                    |      | لا أعلم | У                | لا اعلم          | لا اعلم        | تعم                |      |
| 10                        | نعم                       | نعم         | لا اعلم       | ~           |                                 |                             |                    | س21 💑 🕹 |        |         | -                                                                                                    |      | У       | У                | V                | У              | نعم                |      |
| 11                        | نعم                       | لا اعلم     | نعم           |             | Model:                          | Split-half                  | <b>~</b> 1         |         |        |         | (and a second second se |      | لغم     | У                | نعم              | تعم            | У                  |      |
| 12                        | ۲                         | У           | Y             |             | Scale label:                    |                             |                    |         |        |         |                                                                                                    |      | У       | У                | Y                | У              | نعم                |      |
| 13                        | لا                        | У           | نعم           |             |                                 |                             |                    |         |        |         |                                                                                                    |      | لغم     | У                | لا               | تعم            | نعم                |      |
| 14                        | نعم                       | تعم         | نعم           |             |                                 | OK                          | Paste              | Reset   | Sancel | чегр    |                                                                                                    |      | تعم     | لا اعلم          | تعم              | لا اعلم        | تعم                |      |
| 15                        | لا اعلم                   | تعم         | تعم           | هم ا        | Y                               | تعم                         | تعم                |         | تعم    | У       | Y                                                                                                    |      | تعم     | تعم              | تعم              | تعم            | تعم                |      |
| 16                        | نعم                       | نعم         | لا اعلم       | هم          | تعم                             | نعم                         | نعم                |         | تعم    | لا اعلم | تعم                                                                                                    |      | تغم     | نعم              | لا اعلم          | نعم            | نعم                |      |
| 17                        | لا اعلم                   | لا اعلم     | لا اعلم       | لا اعلم     | لا اعلم                         | لا اعلم                     | نعم                |         | تعم    | لا اعلم | لا اعلم                                                                                                    |      | تعم     | لا اعلم          | نعم              | نعم            | نعم                |      |
| 18                        | نعم                       | نعم         | نغم           | هم          | نعم                             | نعم                         | نعم                |         | نعم    | نعم     | نعم                                                                                                    |      | تعم     | نغم              | نعم              | نغم            | نعم                |      |
| 19                        | نعہ 🖌                     | لغم         | ۲<br>۲        | <u>ر</u>    | لغم                             | لا اعلم                     | نعم                |         | نعي    | نعم     | لا اعل                                                                                                    |      | У       | لا اعل           | لغير             | تعم            | لغم                |      |
| Data View                 | Variable View             |             |               |             |                                 |                             |                    |         |        |         |                                                                                                    |      |         |                  |                  |                |                    |      |
|                           |                           |             |               |             |                                 |                             |                    |         |        |         |                                                                                                    |      |         |                  | intion Brosson   | r in mode      |                    |      |
|                           | -                         |             |               |             | 1 007                           |                             |                    |         |        |         |                                                                                                    | _    | _       | iom or 35 Stat   | AD O C           | in a ready     | مى 07:18           |      |
|                           | <b>_ V</b>                |             |               |             |                                 |                             | 2                  |         |        |         |                                                                                                    | _    |         |                  | MR @ .           | ^ <b>™ W</b>   | T0/-7/19           | 1    |

نحصل على مقياس الثبات معامل الثبات الفا كرونباخ وهو 0.749 لعدد 17 سؤال وهذا يدل غلي ثبات صحيفة الاستبيان حيث انه اذا كان مقياس الثبات اكثر من 0.60 فهو جيد:

|                                                                                                    | the second second second second second second second second second second second second second second second se                                                                                      | Output1 [Document1] - IBM SPSS Statistics Viewer*          |
|----------------------------------------------------------------------------------------------------|----------------------------------------------------------------------------------------------------|------------------------------------------------------------|
| <u>File Edit View Data Transf</u>                                                                         | form Insert Format Analyze DirectMarketing Graphs Utilities Add-ons Window Help                                                                                                    |                                                            |
| 😑 🖽 🖨 🗟 🕹                                                                                                 | ) 💷 🖛 🛥 💢 🎬 📥 🗐 📀 🍉 🚑 🎲 🖻 🔈 💷                                                                                                    | + + + -                                                    |
| Output Output Generative Reliability Generative Reliability Generative Reliability Generative Reliability | RELIABLISTY<br>/VARIABLE=35g 34g 33g 32g 31g 25g 24g 23g 22g 21g 15g 17g 16g 15g 14g 13g :<br>/SCALE('ALL VARIABLES') ALL                                                                            |                                                            |
| Scale: ALL VARIAE Title Case Proces                                                                       | Reliability                                                                                                    |                                                            |
| Cin Reliability Sta                                                                                       | BataSetl] E:/محاشرات الخاسب/الثبات./sav                                                                                                    |                                                            |
|                                                                                                    | Scale: ALL VARIABLES                                                                                                    |                                                            |
|                                                                                                    | Case Processing Summary       Cases Valid     139     92.0       Excluded*     12     8.0       Total     130     100.0       e. Liebre deletion based on all<br>variables in the procedure.     100 |                                                            |
|                                                                                                    | Conservation     N offlows       740     17                                                                                                    |                                                            |
| 4 P                                                                                                    |                                                                                                    | IBM SPSS Statistics Processor is ready H: 130, W: 1097 pt. |
| 🍘 🚞 🖸 (                                                                                                   | o 💿 🙆 6 🚾 📴 🗠                                                                                                    | AR 🕐 🖤 🔺 🏴 🔐 🗤 🚯 5533 yan                                  |

الأشكال البيانية Graphs

تستخدم الأشكال البيانية لعرض متغيرات الدراسة بيانيا، يتم تحديد الشكل البياني على أساس نوع المتغير وعدد المتغيرات التي سيتم عرضها في الشكل الواحد.

من الأشكال البيانية:

- 1. الأعمدة البيانية Bar chart
- 2. الخط البياني Line chart
- 3. الدائرة Pie chart
- 4. لوحة الانتشار Scatter dot
- 5. المدرج التكراري Histogram

1- الأعمدة البيانية Bar chart تستخدم لعرض المتغيرات الوصفية والفئوية:

Simple bar يستخدم لعرض متغير واحد: من graph نختار legacy dialogs ثم Bar ثم

| ALIA2-1.sa       | v [DataSet1] - IBM | M SPSS Statistics    | Data Editor  |             | and in some                      | - 4                                      |              |         |     |     |     |     |     |        |               |                |       |               | ×       |
|------------------|--------------------|----------------------|--------------|-------------|----------------------------------|------------------------------------------|--------------|---------|-----|-----|-----|-----|-----|--------|---------------|----------------|-------|---------------|---------|
| <u>File Edit</u> | <u>View D</u> ata  | Transform <u>A</u> n | alyze Direct | Marketing G | <mark>Braphs U</mark> tilities A | Add- <u>o</u> ns <u>W</u> indow <u>H</u> | elp          |         |     |     |     |     |     |        |               |                |       |               |         |
| 2                | 🖨 🛄                |                      |              | ▙▖ᡜ         | ስ <u>C</u> hart Builder          |                                          | 📕 🖪 🤇        | b 🌑 🔺   | as. |     |     |     |     |        |               |                |       |               |         |
| 12.              |                    |                      |              |             | E Graphboard Terr                | nplate Chooser                           |              |         |     |     |     |     |     |        |               |                | Meit  | Net 6 of 6 Vi | viables |
|                  |                    |                      |              | L avail     | Legacy Dialogs                   | •                                        | Bar          |         |     |     |     |     |     |        |               |                |       |               |         |
| 1                | 23.00              | exam2 47.00          | sex          | Level 1     | 70.00                            | degree var                               | 11 3-D Bar   |         | Val | Val | Val | Val | var | IBV I  | I BY          | IBY            | IBY   | , var         | -       |
| 2                | 24.00              | 46.00                | male         | Level 2     | 00.00                            | 0                                        | Line         |         |     |     |     |     |     |        |               |                |       |               |         |
| 3                | 24.00              | 45.00                | male         | Level 2     | 70.00                            | B                                        | Area_        |         |     |     |     |     |     |        |               |                |       |               |         |
| 4                | 13.00              | 38.00                | female       | Level 4     | 51.00                            | D                                        | Pie Pie      |         |     |     |     |     |     |        |               |                |       |               |         |
| 5                | 15.00              | 36.00                | female       | Level 4     | 51.00                            | D                                        | High J ow    |         |     |     |     |     |     |        |               |                |       |               |         |
| 6                | 11.00              | 22.00                | female       | Level 3     | 33.00                            | F                                        | E Duralat    |         | -   |     |     |     |     |        |               |                |       |               |         |
| 7                | 17.00              | 38.00                | male         | Level 2     | 55.00                            | D                                        | Boxpiot      |         |     |     |     |     |     |        |               |                |       |               |         |
| 8                | 28.00              | 49.00                | female       | Level 1     | 77.00                            | в                                        | Error Bar    |         |     |     |     |     |     |        |               |                |       |               |         |
| 9                | 29.00              | 44.00                | male         | Level 1     | 73.00                            | В                                        | Population   | Pyramid |     |     |     |     |     |        |               |                |       |               |         |
| 10               | 10.00              | 15.00                | male         | Level 2     | 25.00                            | F                                        | Scatter/Dot  |         |     |     |     |     |     |        |               |                |       |               |         |
| 11               | 4.00               | 22.00                | female       | Level 3     | 26.00                            | F                                        | 📔 Histogram. |         |     |     |     |     |     |        |               |                |       |               |         |
| 12               | 7.00               | 17.00                | female       | Level 4     | 24.00                            | F                                        |              |         |     |     |     |     |     |        |               |                |       |               |         |
| 13               | 9.00               | 11.00                | male         | Level 4     | 20.00                            | F                                        |              |         |     |     |     |     |     |        |               |                |       |               |         |
| 14               | 13.00              | 25.00                | male         | Level 3     | 38.00                            | F                                        |              |         |     |     |     |     |     |        |               |                |       |               |         |
| 15               | 24.00              | 24.00                | male         | Level 2     | 48.00                            | F                                        |              |         |     |     |     |     |     |        |               |                |       |               |         |
| 16               | 30.00              | 45.00                | female       | Level 1     | 75.00                            | В                                        |              |         |     |     |     |     |     |        |               |                |       |               |         |
| 17               | 15.00              | 30.00                | female       | Level 1     | 45.00                            | F                                        |              |         |     |     |     |     |     |        |               |                |       |               |         |
| 18               | 26.00              | 56.00                | female       | Level 2     | 82.00                            | A                                        |              |         |     |     |     |     |     |        |               |                |       |               | _       |
| 19               | 25.00              | 58.00                | male         | Level 3     | 83.00                            | A                                        |              |         |     |     |     |     |     |        |               |                |       |               | _       |
| 20               | 24.00              | 60.00                | male         | Level 4     | 84.00                            | A                                        |              |         |     |     |     |     |     |        |               |                |       |               | _       |
| 21               |                    |                      |              |             |                                  |                                          |              |         |     |     |     |     |     |        |               |                |       |               | _       |
| 22               |                    |                      |              |             |                                  |                                          |              |         |     |     |     |     |     |        |               |                |       |               |         |
| 23               |                    |                      |              |             |                                  |                                          |              |         |     |     |     |     |     |        |               |                |       |               | _       |
| 24               |                    |                      |              |             |                                  |                                          |              |         |     |     |     |     |     |        |               |                |       |               |         |
| 25               |                    |                      |              |             |                                  |                                          |              |         |     |     |     |     |     |        |               |                |       |               | _       |
| 26               |                    |                      |              |             |                                  |                                          |              |         |     |     |     |     |     |        |               |                |       |               |         |
| 27               |                    |                      |              |             |                                  |                                          |              |         |     |     |     |     |     |        |               |                |       |               |         |
| 20               |                    |                      |              |             |                                  |                                          |              |         |     |     |     |     |     |        |               |                |       |               |         |
| 29               |                    |                      |              |             |                                  |                                          |              |         |     |     |     |     |     |        |               |                |       | _             | -       |
|                  |                    |                      |              |             |                                  |                                          |              |         |     |     |     |     |     |        |               |                |       |               |         |
| Data View        | Variable View      |                      |              |             |                                  |                                          |              |         |     |     |     |     |     |        |               |                |       |               |         |
| Legacy Dialo     | gs                 |                      |              |             |                                  |                                          |              |         |     |     |     |     |     | IBM SE | SS Statistics | Processor is i | ready |               |         |
|                  | <u> </u>           |                      |              |             |                                  |                                          |              |         |     |     |     |     |     |        |               |                | EN .  | 11:12         | مرا     |
| V (              | C 🔚                |                      |              |             | <u></u>                          |                                          |              |         |     |     |     |     |     |        |               |                |       | · To/-1       | 7/18    |

ثم نختار Simple bar ثم Simple bar

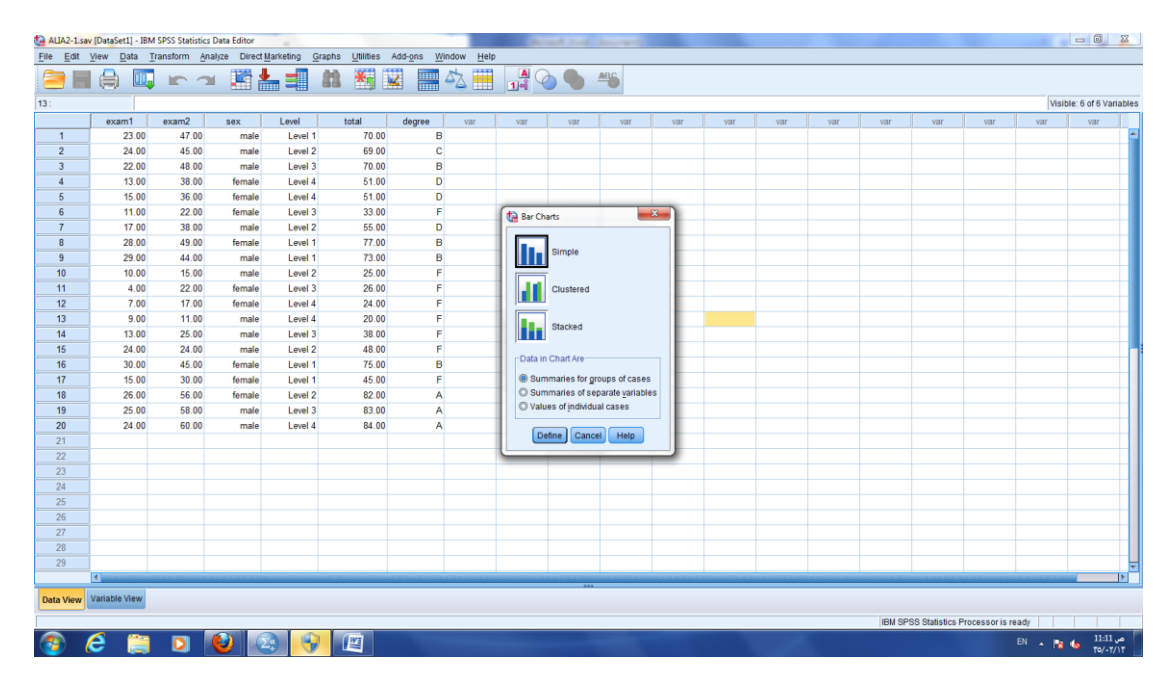

| ALIA2-1.sa       | v [DataSet1] - IB! | M SPSS Statistics | Data Editor    |               |                         |                                             | Name and Add Statements               |                       |     |        |                 |                 |          | - 0             | 23    |
|------------------|--------------------|-------------------|----------------|---------------|-------------------------|---------------------------------------------|---------------------------------------|-----------------------|-----|--------|-----------------|-----------------|----------|-----------------|-------|
| <u>File Edit</u> | View Data          | Transform Ana     | alyze Direct N | darketing Gra | phs <u>U</u> tilities A | dd- <u>o</u> ns <u>W</u> indow <u>H</u> elp |                                       |                       |     |        |                 |                 |          |                 |       |
| 2                | I 🖨 🛄              |                   | u 📰 🛔          |               | h 👬 🔛                   | 📰 🐴 🧮 📊                                     | 1 🙆 🌑 и                               |                       |     |        |                 |                 |          |                 |       |
| 13 :             |                    |                   |                |               |                         |                                             |                                       |                       |     |        |                 |                 | Visibl   | e: 6 of 6 Varia | ables |
|                  | exam1              | exam2             | sex            | Lovel         | total                   | ta Define Simple Bar: Summari               | es for Groups of Cases                | and the second second | var | var    | var             | var             | var      | var             |       |
| 1                | 23.00              | 47.00             | male           | Level 1       | 70.00                   |                                             | Bars Represent                        |                       |     |        |                 |                 |          |                 | -     |
| 2                | 24.00              | 45.00             | male           | Level 2       | 69.00                   | 🖉 exam1 (exam1)                             |                                       | Titles_               |     |        |                 |                 |          |                 |       |
| 3                | 22.00              | 48.00             | male           | Level 3       | 70.00                   | 🛷 exam2 [exam2]                             | N of cases O % of cases               | Options               |     |        |                 |                 |          |                 |       |
| 4                | 13.00              | 38.00             | female         | Level 4       | 51.00                   | 🚓 sex [sex]                                 | O Gum, N O Cum, %                     |                       |     |        |                 |                 |          |                 |       |
| 5                | 15.00              | 36.00             | female         | Level 4       | 51.00                   | Level [Level]                               | O outer staustic (e.g., mean)         |                       |     |        |                 |                 |          |                 |       |
| 6                | 11.00              | 22.00             | female         | Level 3       | 33.00                   | er iviai                                    | Variable:                             |                       |     |        |                 |                 |          |                 |       |
| 7                | 17.00              | 38.00             | male           | Level 2       | 55.00                   |                                             | · · · · · · · · · · · · · · · · · · · |                       |     |        |                 |                 |          |                 |       |
| 8                | 28.00              | 49.00             | female         | Level 1       | 77.00                   |                                             |                                       |                       |     |        |                 |                 |          |                 |       |
| 9                | 29.00              | 44.00             | male           | Level 1       | 73.00                   |                                             |                                       |                       |     |        |                 |                 |          |                 |       |
| 10               | 10.00              | 15.00             | male           | Level 2       | 25.00                   |                                             | Category Axis:                        |                       |     |        |                 |                 |          |                 |       |
| 11               | 4.00               | 22.00             | female         | Level 3       | 26.00                   |                                             | A degree [degree]                     |                       |     |        |                 |                 |          |                 |       |
| 12               | 7.00               | 17.00             | female         | Level 4       | 24.00                   |                                             | Ranal by                              |                       |     |        |                 |                 |          |                 |       |
| 13               | 9.00               | 11.00             | male           | Level 4       | 20.00                   |                                             | Develo                                |                       |     |        |                 |                 |          |                 |       |
| 14               | 13.00              | 25.00             | male           | Level 3       | 38.00                   |                                             | Ro <u>w</u> s.                        |                       |     |        |                 |                 |          |                 |       |
| 15               | 24.00              | 24.00             | male           | Level 2       | 48.00                   |                                             | <b>\$</b>                             |                       |     |        |                 |                 |          |                 |       |
| 16               | 30.00              | 45.00             | female         | Level 1       | 75.00                   |                                             | _                                     |                       |     |        |                 |                 |          |                 |       |
| 17               | 15.00              | 30.00             | female         | Level 1       | 45.00                   |                                             | Nest variables (no empty rows)        |                       |     |        |                 |                 |          |                 |       |
| 18               | 26.00              | 56.00             | female         | Level 2       | 82.00                   |                                             | Columns:                              |                       |     |        |                 |                 |          |                 |       |
| 19               | 25.00              | 58.00             | male           | Level 3       | 83.00                   |                                             |                                       |                       |     |        |                 |                 |          |                 |       |
| 20               | 24.00              | 60.00             | male           | Level 4       | 84.00                   |                                             |                                       |                       |     |        |                 |                 |          |                 |       |
| 21               |                    |                   |                |               |                         |                                             |                                       |                       |     |        |                 |                 |          |                 |       |
| 22               |                    |                   |                |               |                         |                                             | Nest variables (no empty columns)     |                       |     |        |                 |                 |          |                 |       |
| 23               |                    |                   |                |               |                         | Template                                    |                                       |                       |     |        |                 |                 |          |                 |       |
| 24               |                    |                   |                |               |                         | Use chart specifications                    | s from:                               |                       |     |        |                 |                 |          |                 |       |
| 25               |                    |                   |                |               |                         | Eile                                        |                                       |                       |     |        |                 |                 |          |                 |       |
| 26               |                    |                   |                |               |                         |                                             |                                       |                       |     |        |                 |                 |          |                 |       |
| 27               |                    |                   |                |               |                         | ОК                                          | Paste Reset Cancel Help               |                       |     |        |                 |                 |          |                 |       |
| 28               |                    |                   |                |               |                         |                                             |                                       |                       |     |        |                 |                 |          |                 |       |
| 29               |                    |                   |                |               |                         |                                             |                                       | _                     |     |        |                 |                 |          |                 |       |
|                  | 4                  |                   |                |               |                         |                                             |                                       |                       |     |        |                 |                 |          |                 |       |
| Data Mour        | Variable View      |                   |                |               |                         |                                             |                                       |                       |     |        |                 |                 |          |                 |       |
| Data View        | Tangens How        |                   |                |               |                         |                                             |                                       |                       |     |        |                 |                 |          |                 |       |
|                  |                    |                   |                |               |                         |                                             |                                       |                       |     | IBM SP | SS Statistics F | processor is re | ady      |                 |       |
|                  | 2 🚞                |                   |                |               |                         |                                             |                                       |                       |     |        |                 |                 | EN 🔺 🎦 🕯 | 11:11<br>11:11  |       |
|                  |                    |                   |                |               |                         |                                             |                                       |                       |     |        |                 |                 |          | 10/-1/          | N     |

ثم نضع المتغير التقدير الذي حصل عليه الطالب في Category axis ثم Ok

نحصل على الشكل التالي:

| Cutput2 [Document2] - IBM SPSS St                                                                                                    | tistics Viewer                                                               |                                 | the second second second second second second second second second second second second second second second se |         | the second second second second second second second second second second second second second second second se |                           |                             |
|----------------------------------------------------------------------------------------------------|------------------------------------------------------------------------------|---------------------------------|----------------------------------------------------------------------------------------------------|---------|----------------------------------------------------------------------------------------------------|---------------------------|-----------------------------|
| Eile Edit View Data Transform                                                                                                    | Insert Format énalyze Di                                                     | rect Marketing Graphs Utilities | Add-ons Window Help                                                                                             |         |                                                                                                    |                           |                             |
| 2 🖌 🖨 🖄 🤌                                                                                                    | 🔟 🖛 🛥 🧮                                                                      | 📓 📥 🗐 💊 ۹                       | 6 🤃 😰 🖻 🍺                                                                                                    | , 📰 🔶 🔿 | +- 88                                                                                                    | T 🔁 📥                     |                             |
| EL So conduct<br>Conduct<br>Conduc | OUDPH<br>(DARQBINRE)-COUNT BY 4<br>• Graph<br>[Desclet] CHUserValues/App<br> | Data Local TemplAL K2-1 ser     | Double-click to                                                                                                 |         |                                                                                                    |                           |                             |
|                                                                                                    |                                                                              |                                 |                                                                                                    |         |                                                                                                    |                           |                             |
|                                                                                                    |                                                                              |                                 |                                                                                                    |         |                                                                                                    | IBM SPSS Statistics Proce | soor is ready               |
| 🌚 (C) 🔛 🖸                                                                                                    |                                                                              |                                 |                                                                                                    |         |                                                                                                    | EN                        | * 😻 🍪 11:12 um<br>TO/-T/\\T |

1- الأعمدة البيانية Bar chart تستخدم لعرض المتغيرات الوصفية والفئوية:

| ALIA2-1.sa        | v [DataSet1] - IBM | A SPSS Statistics | Data Editor  | -           | and in some         |                |              |        |          | -   | -   |     |     |        |                |                |         |               | ×      |
|-------------------|--------------------|-------------------|--------------|-------------|---------------------|----------------|--------------|--------|----------|-----|-----|-----|-----|--------|----------------|----------------|---------|---------------|--------|
| <u>File E</u> dit | View Data          | Eransform Ana     | ilyze Direct | Marketing G | raphs Utilities     | Add-ons Window | Help         |        |          |     |     |     |     |        |                |                |         |               |        |
|                   |                    |                   |              |             | <u>hart</u> Builder |                | 📋 📑 📿        |        | 16       |     |     |     |     |        |                |                |         |               |        |
|                   |                    |                   | U            |             | 📴 Graphboard Tei    | mplate Chooser |              |        | -        |     |     |     |     |        |                |                |         |               |        |
| 13:               |                    | - 1               |              |             | Legacy Dialogs      |                | Bar          |        | <u> </u> | ×   |     |     |     |        |                |                | VISIO   | le: 6 of 6 va | nables |
|                   | exam1              | exam2             | sex          | Level       | totai               | aegree var     | 1 3-D Bar.   |        | var      | var | var | var | var | var    | var            | var            | var     | var           | - H.   |
| 1                 | 23.00              | 47.00             | male         | Level 1     | 70.00               | в              | Line         |        |          |     |     |     |     |        |                |                |         |               | -      |
| 2                 | 24.00              | 45.00             | male         | Level 2     | 69.00               | C              | Area         |        | -        |     |     |     |     |        |                |                |         |               |        |
|                   | 22.00              | 40.00             | male         | Level 3     | 70.00               | D              |              |        | -        |     |     |     |     |        |                |                |         |               | _      |
|                   | 15.00              | 36.00             | female       | Level 4     | 51.00               | D              | P10          |        |          |     |     |     |     |        |                |                |         |               | _      |
| 6                 | 11.00              | 30.00             | female       | Level 4     | 33.00               | 5              | High-Low     |        |          |     |     |     |     |        |                |                |         |               | _      |
| 7                 | 17.00              | 38.00             | male         | Level 3     | 55.00               | D              | Boxplot      |        | -        |     |     |     |     |        |                |                |         |               |        |
| 8                 | 28.00              | 49.00             | female       | Level 1     | 77.00               | 8              | Error Bar    |        |          |     |     |     |     |        |                |                |         |               |        |
| 9                 | 29.00              | 44.00             | male         | Level 1     | 73.00               | B              | Population P | yramid |          |     |     |     |     |        |                |                |         |               |        |
| 10                | 10.00              | 15.00             | male         | Level 2     | 25.00               | F              | Scatter/Dot  |        |          |     |     |     |     |        |                |                |         |               |        |
| 11                | 4.00               | 22.00             | female       | Level 3     | 26.00               | F              | Histogram    |        |          |     |     |     |     |        |                |                |         |               |        |
| 12                | 7.00               | 17.00             | female       | Level 4     | 24.00               | F              |              |        |          |     |     |     |     |        |                |                |         |               |        |
| 13                | 9.00               | 11.00             | male         | Level 4     | 20.00               | F              |              |        |          |     |     |     |     |        |                |                |         |               |        |
| 14                | 13.00              | 25.00             | male         | Level 3     | 38.00               | F              |              |        |          |     |     |     |     |        |                |                |         |               |        |
| 15                | 24.00              | 24.00             | male         | Level 2     | 48.00               | F              |              |        |          |     |     |     |     |        |                |                |         |               |        |
| 16                | 30.00              | 45.00             | female       | Level 1     | 75.00               | в              |              |        |          |     |     |     |     |        |                |                |         |               |        |
| 17                | 15.00              | 30.00             | female       | Level 1     | 45.00               | F              |              |        |          |     |     |     |     |        |                |                |         |               |        |
| 18                | 26.00              | 56.00             | female       | Level 2     | 82.00               | A              |              |        |          |     |     |     |     |        |                |                |         |               |        |
| 19                | 25.00              | 58.00             | male         | Level 3     | 83.00               | A              |              |        |          |     |     |     |     |        |                |                |         |               |        |
| 20                | 24.00              | 60.00             | male         | Level 4     | 84.00               | A              |              |        |          |     |     |     |     |        |                |                |         |               |        |
| 21                |                    |                   |              |             |                     |                |              |        |          |     |     |     |     |        |                |                |         |               |        |
| 22                |                    |                   |              |             |                     |                |              |        |          |     |     |     |     |        |                |                |         |               |        |
| 23                |                    |                   |              |             |                     |                |              |        |          |     |     |     |     |        |                |                |         |               |        |
| 24                |                    |                   |              |             |                     |                |              |        |          |     |     |     |     |        |                |                |         |               |        |
| 25                |                    |                   |              |             |                     |                |              |        |          |     |     |     |     |        |                |                |         |               |        |
| 26                |                    |                   |              |             |                     |                |              |        |          |     |     |     |     |        |                |                |         |               | _      |
| 27                |                    |                   |              |             |                     |                |              |        |          |     |     |     |     |        |                |                |         |               | _      |
| 28                |                    |                   |              |             |                     |                |              |        |          |     |     |     |     |        |                |                |         |               | _      |
| 29                |                    |                   |              |             |                     |                |              |        |          |     |     |     |     |        |                |                |         |               | -      |
| _                 |                    |                   |              |             |                     |                |              |        |          |     |     |     |     |        |                |                |         |               |        |
| Data View         | Variable View      |                   |              |             |                     |                |              |        |          |     |     |     |     |        |                |                |         |               |        |
| Legacy Dialo      | gs                 |                   |              |             |                     |                |              |        |          |     |     |     |     | IBM SP | 'SS Statistics | Processor is i | ready   |               |        |
|                   | <u> </u>           |                   |              |             | 1                   |                |              |        |          |     |     |     |     |        |                |                | EN      | 11:11         | ا مر   |
| · 🥣 🔰             | C 🔚                |                   |              |             | <u></u>             |                |              |        |          |     |     |     |     |        |                |                | - · · · | No/-1         | 7/17   |

Cluster bar يستخدم لعرض متغيرين أو أكثر: من graph نختار legacy dialogs ثم Bar

## ثم نختار Cluster bar ثم define

| AUA2-1.38       | v [DataSet1] - IBM | A SPSS Statistics | Data Editor  |             |                 |           |             |         |                |                |      |     |     |     |        |                 |                 |         |                |
|-----------------|--------------------|-------------------|--------------|-------------|-----------------|-----------|-------------|---------|----------------|----------------|------|-----|-----|-----|--------|-----------------|-----------------|---------|----------------|
| le <u>E</u> dit | View Data          | Eransform An      | alyze Direct | Marketing G | raphs Utilities | Add-ons V | /indow Help |         | _              |                |      |     |     |     |        |                 |                 |         |                |
| -               |                    |                   | • 🔚 🛔        |             | <b>22</b> ***   | 🖌 🚟       | 42 ===      | ानी 🤇   | ، 🌑 🖒          | ARC            |      |     |     |     |        |                 |                 |         |                |
|                 |                    |                   |              |             |                 |           |             |         |                |                |      |     |     |     |        |                 |                 | Visit   | ele: 6 of 6 Va |
|                 | exam1              | exam2             | sex          | Level       | total           | degree    | var         | var     | var            | var            | var  | var | var | var | var    | var             | var             | var     | var            |
| 1               | 23.00              | 47.00             | male         | Level 1     | 70.00           | E         | 1           |         |                |                |      |     |     |     |        |                 |                 |         |                |
| 2               | 24.00              | 45.00             | male         | Level 2     | 69.00           | 0         |             |         |                |                |      |     |     |     |        |                 |                 |         |                |
| 3               | 22.00              | 48.00             | male         | Level 3     | 70.00           | E         | 1           |         |                |                |      |     |     |     |        |                 |                 |         |                |
| 4               | 13.00              | 38.00             | female       | Level 4     | 51.00           | 0         | •           |         |                |                |      |     |     |     |        |                 |                 |         |                |
| 5               | 15.00              | 36.00             | female       | Level 4     | 51.00           | 6         | )           | -       | _              |                | -    |     |     |     |        |                 |                 |         |                |
| 6               | 11.00              | 22.00             | female       | Level 3     | 33.00           | F         |             | 🛃 Bar C | harts          |                | x    |     |     |     |        |                 |                 |         |                |
| 7               | 17.00              | 38.00             | male         | Level 2     | 55.00           | 0         |             |         | -              |                |      |     |     |     |        |                 |                 |         |                |
| 8               | 28.00              | 49.00             | temale       | Level 1     | 77.00           | E         |             |         | Simple         |                |      |     |     |     |        |                 |                 |         |                |
| 9               | 29.00              | 44.00             | male         | Level 1     | 73.00           |           |             |         |                |                |      |     |     |     |        |                 |                 |         |                |
| 10              | 10.00              | 15.00             | male         | Level 2     | 25.00           |           |             |         | 1              |                |      |     |     |     |        |                 |                 |         |                |
| 40              | 4.00               | 22.00             | female       | Level 3     | 26.00           |           |             |         | Clustered      |                |      |     |     |     |        |                 |                 |         |                |
| 12              | 7.00               | 17.00             | remate       | Level 4     | 24.00           |           |             |         | -              |                | - 18 |     |     |     |        |                 |                 |         |                |
| 14              | 13.00              | 25.00             | male         | Level a     | 20.00           |           |             |         | Stacked        |                | - 16 |     |     |     |        |                 |                 |         |                |
| 16              | 24.00              | 24.00             | malo         | Level 2     | 48.00           |           |             |         |                |                |      |     |     |     |        |                 |                 |         |                |
| 16              | 30.00              | 45.00             | female       | Level 1     | 75.00           |           |             | Data i  | n Chart Are    |                |      |     |     |     |        |                 |                 |         |                |
| 17              | 15.00              | 30.00             | female       | Level 1     | 45.00           | F         |             | Sur     | mmaries for    | mups of case   |      |     |     |     |        |                 |                 |         |                |
| 18              | 26.00              | 56.00             | female       | Level 2     | 82.00           |           |             | OSu     | mmaries of s   | eparate variab | les  |     |     |     |        |                 |                 |         |                |
| 19              | 25.00              | 58.00             | male         | Level 3     | 83.00           | ,         |             | O Val   | ues of individ | ual cases      |      |     |     |     |        |                 |                 |         |                |
| 20              | 24.00              | 60.00             | male         | Level 4     | 84.00           | 4         |             |         |                |                | - 10 |     |     |     |        |                 |                 |         |                |
| 21              |                    |                   |              |             |                 |           |             |         | Can            | bel Help       |      |     |     |     |        |                 |                 |         |                |
| 22              |                    |                   |              |             |                 |           |             |         | _              | -              |      |     |     |     |        |                 |                 |         |                |
| 23              |                    |                   |              |             |                 |           |             |         |                |                |      |     |     |     |        |                 |                 |         |                |
| 24              |                    |                   |              |             |                 |           |             |         |                |                |      |     |     |     |        |                 |                 |         |                |
| 25              |                    |                   |              |             |                 |           |             |         |                |                |      |     |     |     |        |                 |                 |         |                |
| 26              |                    |                   |              |             |                 |           |             |         |                |                |      |     |     |     |        |                 |                 |         |                |
| 27              |                    |                   |              |             |                 |           |             |         |                |                |      |     |     |     |        |                 |                 |         |                |
| 28              |                    |                   |              |             |                 |           |             |         |                |                |      |     |     |     |        |                 |                 |         |                |
| 29              |                    |                   |              |             |                 |           |             |         |                |                |      |     |     |     |        |                 |                 |         |                |
| _               | 4                  |                   |              |             |                 |           |             |         |                |                |      |     |     |     |        |                 |                 |         |                |
| ta View         | Variable View      |                   |              |             |                 |           |             |         |                |                |      |     |     |     |        |                 |                 |         |                |
|                 |                    |                   |              |             |                 |           |             |         |                |                |      |     |     |     | IDM OD | OO Otationica I | Processorie     | ander . |                |
|                 | <u> </u>           | _                 |              |             | Carrie          |           |             |         |                |                |      |     |     |     | IBM OF | oo olabsuca i   | To cead of 1s h |         | 11:12          |
| 🖅 (             | e 📄                |                   |              | 9 😽         |                 |           |             |         |                |                |      |     |     |     |        |                 |                 | EN 🔺 ঝ  | 11112<br>TO/-1 |

ثم نضع المتغير التقدير الذي حصل عليه الطالب في Category axis والمتغير ا نوع الطالب في define cluster by ثم Ok

| ALIA2-1.sa | (DataSet1] - IBM | M SPSS Statistics | Data Editor    |                       |                        |                               | Manual tool (manual)              |         |        |          |                         |         | - 0 1                | 53   |
|------------|------------------|-------------------|----------------|-----------------------|------------------------|-------------------------------|-----------------------------------|---------|--------|----------|-------------------------|---------|----------------------|------|
| Eile Edit  | View Data        | Transform An      | alyze Direct M | arketing <u>G</u> rap | hs <u>U</u> tilities / | Add-ons Window Help           |                                   |         |        |          |                         |         |                      |      |
| 2          | 🖨 🛄              |                   | 🗉 📰 🛔          | . =                   | 1 👬 🛽                  | 4 📰 🗠 🎹 🖡                     |                                   |         |        |          |                         |         |                      |      |
| 13 :       |                  |                   |                |                       |                        | 🚺 🕼 Define Clustered Bar: Sun | nmaries for Groups of Cases       | -×      |        |          |                         | Visible | e: 6 of 6 Varia      | bles |
|            | exam1            | exam2             | sex            | Level                 | total                  |                               | Rars Represent                    |         | ar var | var      | var var                 | var     | var                  |      |
| 1          | 23.00            | 47.00             | male           | Level 1               | 70.00                  | exam1 (exam1)                 |                                   | Titles_ |        |          |                         |         |                      | -    |
| 2          | 24.00            | 45.00             | male           | Level 2               | 69.00                  | sam2 [exam2]                  | © 100 m N 0 0 m N                 | Options |        |          |                         |         |                      |      |
| 3          | 22.00            | 48.00             | male           | Level 3               | 70.00                  | Level [Level]                 | O Ches statistic (s. a. most)     |         |        |          |                         |         |                      |      |
| 4          | 13.00            | 38.00             | female         | Level 4               | 51.00                  | of total                      | O Oliver Statistic (e.g., mean)   |         |        |          |                         |         |                      |      |
| 5          | 15.00            | 36.00             | female         | Level 4               | 51.00                  |                               | Variable:                         |         |        |          |                         |         |                      |      |
| 6          | 11.00            | 22.00             | female         | Level 3               | 33.00                  |                               |                                   |         |        |          |                         |         |                      | - 11 |
| 7          | 17.00            | 38.00             | male           | Level 2               | 65.00                  | 1                             | Change Statistic                  |         |        |          |                         |         |                      | - 11 |
| 8          | 28.00            | 49.00             | female         | Level 1               | 77.00                  | 1                             |                                   | J       |        |          |                         |         |                      | - 11 |
| 9          | 29.00            | 44.00             | male           | Level 1               | 73.00                  | -                             | Category Axis:                    |         |        |          |                         |         |                      | - 11 |
| 10         | 10.00            | 15.00             | male           | Level 2               | 25.00                  | 1                             | 📑 🛃 degree (degree)               |         |        |          |                         |         |                      | - 11 |
| 11         | 4.00             | 22.00             | female         | Level 3               | 26.00                  |                               | Define Clusters by:               |         |        |          |                         |         |                      | - 11 |
| 12         | 9.00             | 11.00             | remaie         | Level 4               | 24.00                  |                               | sex [sex]                         |         |        |          |                         |         |                      | - 1  |
| 14         | 13.00            | 25.00             | male           | Level 3               | 38.00                  |                               | Panel by                          | 1       |        |          |                         |         |                      | - 11 |
| 14         | 24.00            | 24.00             | male           | Level 2               | 48.00                  |                               | Ro <u>w</u> s:                    |         |        |          |                         |         |                      |      |
| 16         | 30.00            | 45.00             | formalia       | Level 1               | 75.00                  |                               |                                   |         |        |          |                         |         |                      | -11  |
| 17         | 15.00            | 30.00             | female         | Level 1               | 45.00                  | 1                             |                                   |         |        |          |                         |         |                      | -11  |
| 18         | 26.00            | 56.00             | female         | Level 2               | 82.00                  |                               | Nest variables (no empty rows)    |         |        |          |                         |         |                      |      |
| 19         | 25.00            | 58.00             | male           | Level 3               | 83.00                  |                               | Columns:                          |         |        |          |                         |         |                      |      |
| 20         | 24.00            | 60.00             | male           | Level 4               | 84.00                  | 1                             |                                   |         |        |          |                         |         |                      |      |
| 21         |                  |                   |                |                       |                        | 1                             |                                   |         |        |          |                         |         |                      |      |
| 22         |                  |                   |                |                       |                        | 1                             |                                   |         |        |          |                         |         |                      |      |
| 23         |                  |                   |                |                       |                        | 1                             | Nest varjables (no empty columns) |         |        |          |                         |         |                      |      |
| 24         |                  |                   |                |                       |                        | Template                      |                                   |         |        |          |                         |         |                      | 11   |
| 25         |                  |                   |                |                       |                        | Use chart specification       | ons from:                         |         |        |          |                         |         |                      |      |
| 26         |                  |                   |                |                       |                        | File                          |                                   |         |        |          |                         |         |                      |      |
| 27         |                  |                   |                |                       |                        |                               |                                   |         |        |          |                         |         |                      |      |
| 28         |                  |                   |                |                       |                        |                               | K Paste Reset Cancel Help         |         |        |          |                         |         |                      | -11  |
| 29         |                  |                   |                |                       |                        |                               |                                   |         |        |          |                         |         |                      | Ŧ    |
| _          | 4                |                   |                |                       |                        |                               |                                   |         |        |          |                         |         | - P                  | 1    |
| Data View  | Variable View    |                   |                |                       |                        |                               |                                   |         |        |          |                         |         |                      |      |
|            |                  |                   |                |                       |                        |                               |                                   |         |        | IBM SPS: | Statistics Processor is | eady    |                      |      |
| <b>@</b> ( | e 📋              | D                 | 0              |                       |                        |                               |                                   |         | ~      |          |                         | EN - 18 | می 11:12<br>۲۵/-۲/۱۱ | T    |

نحصل على الشكل التالي:

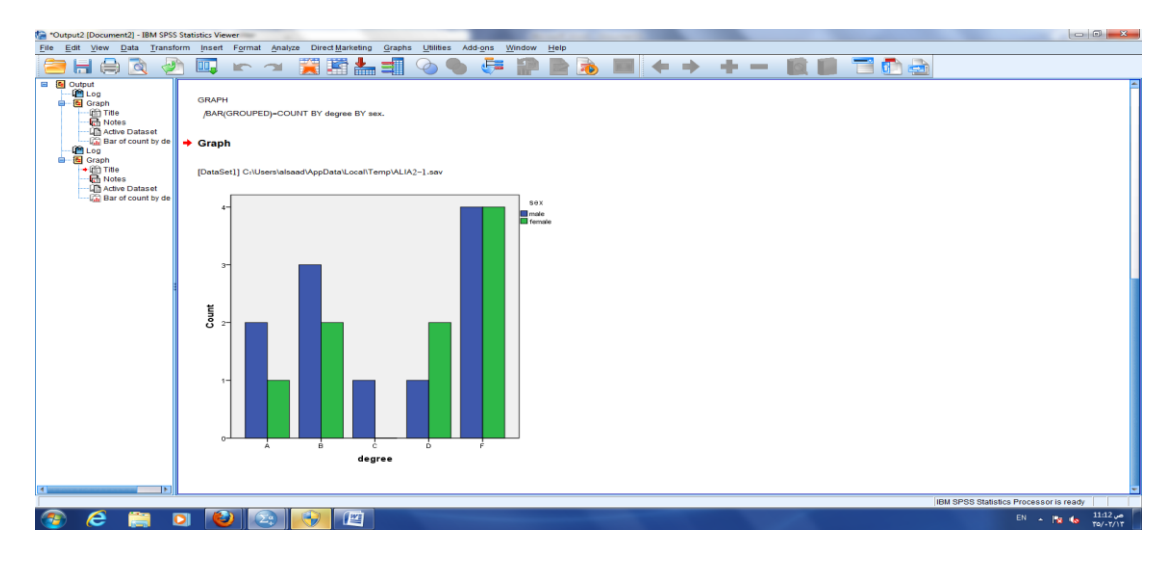

1- الأعمدة البيانية Bar chart تستخدم لعرض المتغيرات الوصفية والفئوية:

Stacked bar يستخدم لعرض متغيرين أو أكثر: من graph نختار legacy dialogs ثم Bar

| ALIA2-1.sa   | v [DataSet1] - IB | M SPSS Statistics | Data Editor  | and the second | and the second second se |                |             |          |     |     |     |     |     |        |                |                |        |                  | 23       |
|--------------|-------------------|-------------------|--------------|----------------|----------------------------------------------------------------------------------------------------|----------------|-------------|----------|-----|-----|-----|-----|-----|--------|----------------|----------------|--------|------------------|----------|
| Eile Edit    | View Data         | Transform Ar      | alyze Direct | Marketing      | Graphs Utilities                                                                                                    | Add-ons Window | Help        |          |     |     |     |     |     |        |                |                |        |                  |          |
| 2            | I 🖨 🛄             |                   | - 18         | <b>L</b>       | Chart Builder                                                                                                    | melate Chooser | 1 🛃 🤇       | <b>)</b> | ABG |     |     |     |     |        |                |                |        |                  |          |
| 13 :         |                   |                   |              |                | Legacy Dialoge                                                                                                    |                | COR man     |          |     |     |     |     |     |        |                |                | Visit  | le: 6 of 6 Varia | ables    |
|              | exam1             | exam2             | sex          | Level          | total                                                                                                    | degree var     | in inar     |          | var | var | var | var | var | var    | var            | var            | var    | var              |          |
| 1            | 23.00             | 47.00             | male         | Level 1        | 70.00                                                                                                    | В              | 11 3-D Bar  |          |     |     |     |     |     |        |                |                |        |                  | -        |
| 2            | 24.00             | 45.00             | male         | Level 2        | 69.00                                                                                                    | С              | Line        |          |     |     |     |     |     |        |                |                |        |                  |          |
| 3            | 22.00             | 48.00             | male         | Level 3        | 70.00                                                                                                    | В              | Area        |          |     |     |     |     |     |        |                |                |        |                  |          |
| 4            | 13.00             | 38.00             | female       | Level 4        | 51.00                                                                                                    | D              | Pi <u>e</u> |          | _   |     |     |     |     |        |                |                |        |                  |          |
| 5            | 15.00             | 36.00             | female       | Level 4        | 51.00                                                                                                    | D              | High-Low    |          | _   |     |     |     |     |        |                |                |        |                  | -        |
| 6            | 11.00             | 22.00             | female       | Level 3        | 33.00                                                                                                    | F              | Boxplot     |          |     |     |     |     |     |        |                |                |        |                  | -        |
| 7            | 17.00             | 38.00             | male         | Level 2        | 55.00                                                                                                    | D              | Error Bar   |          | _   |     |     |     |     |        |                |                |        |                  | -        |
| 8            | 28.00             | 49.00             | female       | Level 1        | 77.00                                                                                                    | в              | Population  | Pyramid  |     |     |     |     |     |        |                |                |        |                  | -        |
| 9            | 29.00             | 44.00             | male         | Level 1        | 73.00                                                                                                    | в              | Scatter/Dot |          | -   |     |     |     |     |        |                |                |        |                  | -        |
| 10           | 10.00             | 15.00             | male         | Level 2        | 25.00                                                                                                    | F              | Listererer  |          | _   |     |     |     |     |        |                |                |        |                  | -        |
| 11           | 4.00              | 22.00             | female       | Level 3        | 26.00                                                                                                    | F              | nisiogram.  | -        |     |     |     |     |     |        |                |                |        |                  |          |
| 12           | 7.00              | 17.00             | remaie       | Level 4        | 24.00                                                                                                    | -              |             |          |     |     |     |     |     |        |                |                |        |                  | -        |
| 14           | 13.00             | 25.00             | male         | Level 3        | 38.00                                                                                                    | F              |             |          |     |     |     |     |     |        |                |                |        |                  |          |
| 15           | 24.00             | 24.00             | male         | Level 2        | 48.00                                                                                                    | F              |             |          |     |     |     |     |     |        |                |                |        |                  |          |
| 16           | 30.00             | 45.00             | female       | Level 1        | 75.00                                                                                                    | B              |             |          |     |     |     |     |     |        |                |                |        |                  |          |
| 17           | 15.00             | 30.00             | female       | Level 1        | 45.00                                                                                                    | F              |             |          |     |     |     |     |     |        |                |                |        |                  |          |
| 18           | 26.00             | 56.00             | female       | Level 2        | 82.00                                                                                                    | A              |             |          |     |     |     |     |     |        |                |                |        |                  |          |
| 19           | 25.00             | 58.00             | male         | Level 3        | 83.00                                                                                                    | A              |             |          |     |     |     |     |     |        |                |                |        |                  |          |
| 20           | 24.00             | 60.00             | male         | Level 4        | 84.00                                                                                                    | A              |             |          |     |     |     |     |     |        |                |                |        |                  |          |
| 21           |                   |                   |              |                |                                                                                                    |                |             |          |     |     |     |     |     |        |                |                |        |                  |          |
| 22           |                   |                   |              |                |                                                                                                    |                |             |          |     |     |     |     |     |        |                |                |        |                  |          |
| 23           |                   |                   |              |                |                                                                                                    |                |             |          |     |     |     |     |     |        |                |                |        |                  |          |
| 24           |                   |                   |              |                |                                                                                                    |                |             |          |     |     |     |     |     |        |                |                |        |                  |          |
| 25           |                   |                   |              |                |                                                                                                    |                |             |          |     |     |     |     |     |        |                |                |        |                  |          |
| 26           |                   |                   |              |                |                                                                                                    |                |             |          |     |     |     |     |     |        |                |                |        |                  | - 11     |
| 27           |                   |                   |              |                |                                                                                                    |                |             |          |     |     |     |     |     |        |                |                |        |                  | 6.       |
| 28           |                   |                   |              |                |                                                                                                    |                |             |          |     |     |     |     |     |        |                |                |        |                  | 64       |
| 29           |                   |                   |              |                |                                                                                                    |                |             |          |     |     |     |     |     |        |                |                |        |                  | 1        |
|              |                   |                   |              |                |                                                                                                    |                |             |          |     |     |     |     |     |        |                |                |        |                  | <u> </u> |
| Data View    | Variable View     |                   |              |                |                                                                                                    |                |             |          |     |     |     |     |     |        |                |                |        |                  |          |
| Legacy Dialo | 0.5               |                   |              |                |                                                                                                    |                |             |          |     |     |     |     |     | IBM SF | PSS Statistics | Processor is r | ready  |                  |          |
| <b>3</b> (   | 2 🚞               |                   | کا (ک        | 20 6           |                                                                                                    |                |             |          |     |     |     |     |     |        |                |                | EN 🔺 ঝ | (b 11:11 )       | e r      |
|              |                   |                   |              |                |                                                                                                    |                |             |          |     |     |     |     |     |        |                |                |        |                  | -        |

ثم نختار Stacked bar ثم define

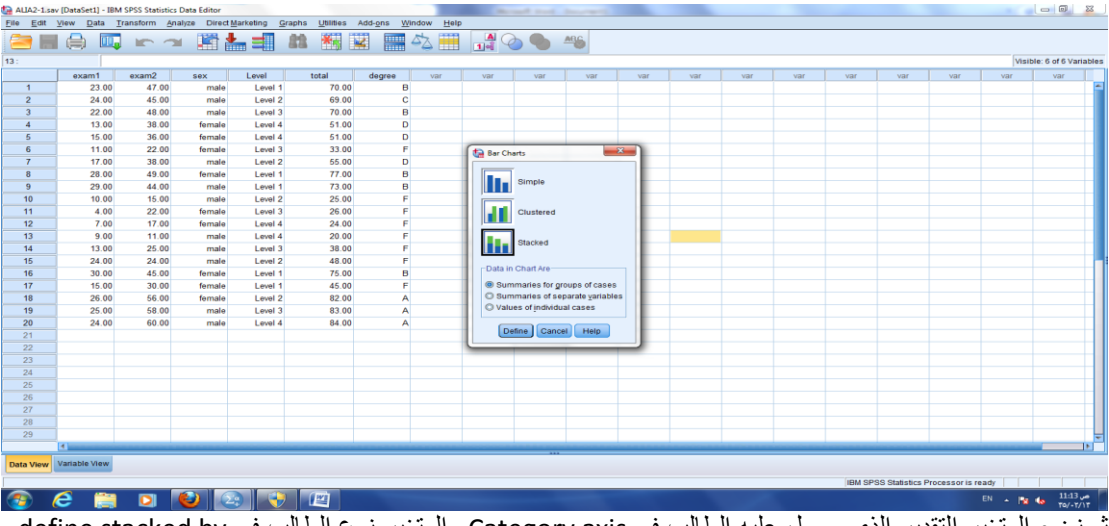

ثم نضع المتغير التقدير الذي حصل عليه الطالب في Category axis والمتغير نوع الطالب في define stacked by ثم Ok

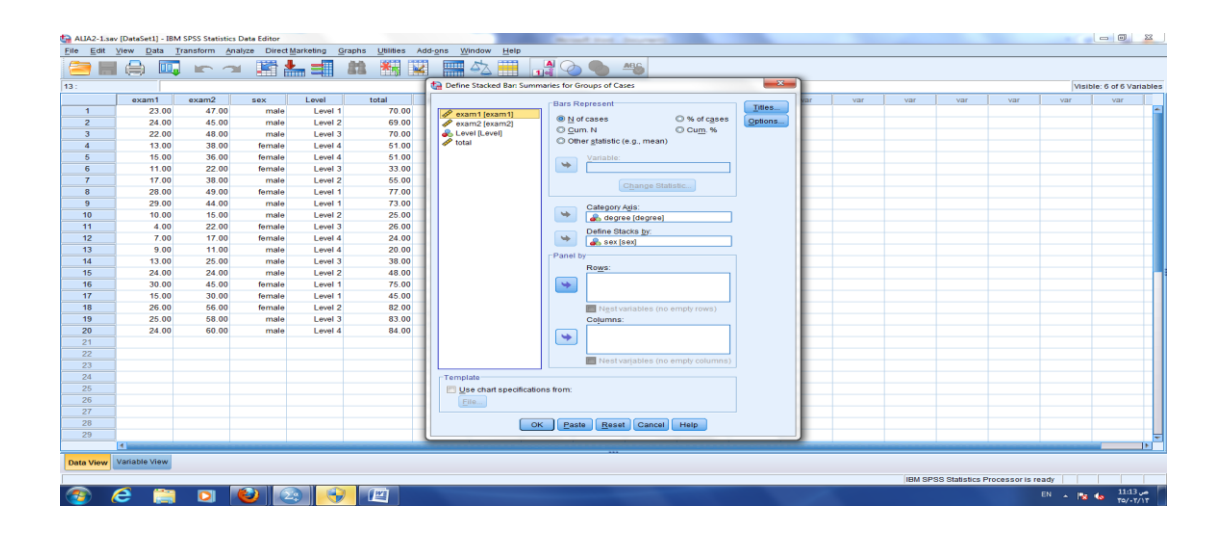

نحصل على الشكل التالي:

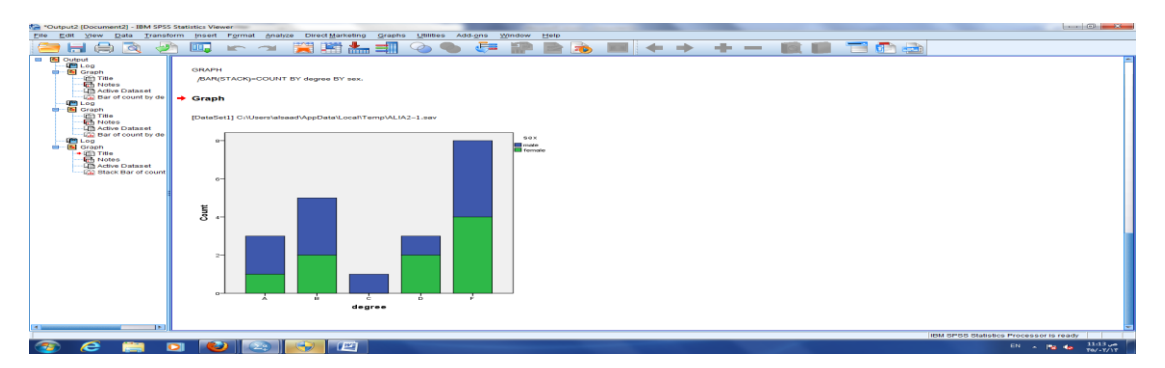

2- الخط البياني Line chart يستخدم لعرض متغير مقاس عبر الزمن (سلسلة زمنية):

|    |       |       |        |         | 📴 Graphboard Tei | mplate Chooser |                    | -   |     |     |     |     |     |     |     |      |               |
|----|-------|-------|--------|---------|------------------|----------------|--------------------|-----|-----|-----|-----|-----|-----|-----|-----|------|---------------|
|    |       |       |        |         | Legacy Dialogs   | •              | Bar                |     |     |     |     |     |     |     |     | Visi | ble: 6 of 6 V |
|    | exam1 | exam2 | Sex    | Level   | totai            | degree var     | 3-D Bar            | var | var | var | var | var | var | var | var | var  | var           |
| 1  | 23.00 | 47.00 | male   | Level 1 | 70.00            | В              |                    |     |     |     |     |     |     |     |     |      |               |
| 2  | 24.00 | 45.00 | male   | Level 2 | 69.00            | С              | and Child          |     |     |     |     |     |     |     |     |      |               |
| 3  | 22.00 | 48.00 | male   | Level 3 | 70.00            | В              | Alea_              |     |     |     |     |     |     |     |     |      |               |
| 4  | 13.00 | 38.00 | female | Level 4 | 51.00            | D              | PI <u>o</u>        | -   |     |     |     |     |     |     |     |      |               |
| 5  | 15.00 | 36.00 | female | Level 4 | 51.00            | D              | High-Low           | _   |     |     |     |     |     |     |     |      |               |
| 6  | 11.00 | 22.00 | female | Level 3 | 33.00            | P              | Boxplot            |     |     |     |     |     |     |     |     |      |               |
| 7  | 17.00 | 38.00 | male   | Level 2 | 55.00            | D              | Error Bar          |     |     |     |     |     |     |     |     |      |               |
| 8  | 28.00 | 49.00 | temare | Level 1 | 77.00            | в              | Population Pyramid |     |     |     |     |     |     |     |     |      |               |
| 9  | 29.00 | 44.00 | male   | Level 1 | 73.00            | D E            | Scatter/Dot        | -   |     |     |     |     |     |     |     |      |               |
| 10 | 10.00 | 15.00 | frank  | Level 2 | 25.00            |                | Histogram          | -   |     |     |     |     |     |     |     |      |               |
| 12 | 7.00  | 17.00 | female | Level 3 | 26.00            | F              | - Hangram.         |     |     |     |     |     |     |     |     |      |               |
| 12 | 9.00  | 11.00 | male   | Level 4 | 24.00            | F              |                    |     |     |     |     |     |     |     |     |      |               |
| 14 | 13.00 | 25.00 | mala   | Level 3 | 38.00            | F              |                    |     |     |     |     |     |     |     |     |      |               |
| 15 | 24.00 | 24.00 | male   | Level 2 | 48.00            | F              |                    |     |     |     |     |     |     |     |     |      |               |
| 16 | 30.00 | 45.00 | female | Level 1 | 75.00            | B              |                    |     |     |     |     |     |     |     |     |      |               |
| 17 | 15.00 | 30.00 | female | Level 1 | 45.00            | F              |                    |     |     |     |     |     |     |     |     |      |               |
| 18 | 26.00 | 56.00 | female | Level 2 | 82.00            | A              |                    |     |     |     |     |     |     |     |     |      |               |
| 19 | 25.00 | 58.00 | male   | Level 3 | 83.00            | A              |                    |     |     |     |     |     |     |     |     |      |               |
| 20 | 24.00 | 60.00 | male   | Level 4 | 84.00            | A              |                    |     |     |     |     |     |     |     |     |      |               |
| 21 |       |       |        |         |                  |                |                    |     |     |     |     |     |     |     |     |      |               |
| 22 |       |       |        |         |                  |                |                    |     |     |     |     |     |     |     |     |      |               |
| 23 |       |       |        |         |                  |                |                    |     |     |     |     |     |     |     |     |      |               |
| 24 |       |       |        |         |                  |                |                    |     |     |     |     |     |     |     |     |      |               |
| 25 |       |       |        |         |                  |                |                    |     |     |     |     |     |     |     |     |      |               |
| 26 |       |       |        |         |                  |                |                    |     |     |     |     |     |     |     |     |      |               |
| 27 |       |       |        |         |                  |                |                    |     |     |     |     |     |     |     |     |      |               |
| 28 |       |       |        |         |                  |                |                    |     |     |     |     |     |     |     |     |      |               |
| 29 |       |       |        |         |                  |                |                    |     |     |     |     |     |     |     |     |      |               |
|    | 4     |       |        |         |                  |                |                    |     |     |     |     |     |     |     |     |      |               |

يستخدم لعرض متغير أو أكثر: من graph نختار legacy dialogs ثم Line

ثم نختار Simple ثم define

|                                                                                                    | ALIA2-1.38       | v [DataSet1] - IBM                            | M SPSS Statistics | Data Editor  |              |                |           |                   |          |                 |                  |     |     |     |     |        |                 |                 |        |              | 23     |
|----------------------------------------------------------------------------------------------------|------------------|-----------------------------------------------|-------------------|--------------|--------------|----------------|-----------|-------------------|----------|-----------------|------------------|-----|-----|-----|-----|--------|-----------------|-----------------|--------|--------------|--------|
| Image: Image:                                                                                                    | <u>File Edit</u> | View Data                                     | Transform An      | alyze Direct | Marketing Gr | aphs Utilities | Add-ons W | ndow <u>H</u> elp |          |                 |                  |     |     |     |     |        |                 |                 |        |              |        |
|                                                                                                    |                  | I 🗁 🔟                                         |                   | 1 III 1      |              | 22 × 1         | 2         |                   |          |                 | ARC              |     |     |     |     |        |                 |                 |        |              |        |
| 13   14   14   14   14   14   14   14   14   14   14   14   14   14   14   14   14   14   14   14   14   14   14   14   14   14   14   14   14   14   14   14   14   14   14   14   14   14   14   14   14   14   14   14   14   14   14   14   14   14   14   14   14   14   14   14   13   16   16   16   16   16   16   16   16   16   16   16   16   16   16   16   16   16   16   16   16   16   16   16   16   16   16   16   16   16   16   16   16   16   16   16   16   16   16   16   16   16   16   16   16   16   16   16   16   16   16   16   16   16   16   16 <th< td=""><td>40.</td><td></td><td></td><td></td><td></td><td></td><td></td><td>- 🛶 LIIII</td><td>191</td><td></td><td></td><td></td><td></td><td></td><td></td><td></td><td></td><td></td><td>1000</td><td></td><td></td></th<>                                                                                                    | 40.              |                                               |                   |              |              |                |           | - 🛶 LIIII         | 191      |                 |                  |     |     |     |     |        |                 |                 | 1000   |              |        |
| NAME   NAME   Loter   Did   Did <thdid< th="">   Did   Did   <t< td=""><td>13.</td><td>L</td><td></td><td></td><td></td><td></td><td></td><td></td><td></td><td>1</td><td>1</td><td></td><td>1</td><td>1</td><td>1</td><td>1</td><td>1</td><td>1</td><td>VISIO</td><td>ie. 6 016 va</td><td>nables</td></t<></thdid<>                                                                                                    | 13.              | L                                             |                   |              |              |                |           |                   |          | 1               | 1                |     | 1   | 1   | 1   | 1      | 1               | 1               | VISIO  | ie. 6 016 va | nables |
| 1   1   1   1   1   1   1   1   1   1   1   1   1   1   1   1   1   1   1   1   1   1   1   1   1   1   1   1   1   1   1   1   1   1   1   1   1   1   1   1   1   1   1   1   1   1   1   1   1   1   1   1   1   1   1   1   1   1   1   1   1   1   1   1   1   1   1   1   1   1   1   1   1   1   1   1   1   1   1   1   1   1   1   1   1   1   1   1   1   1   1   1   1   1   1   1   1   1   1   1   1   1   1   1   1   1   1   1   1   1   1   1   1   1   1   1   1   1   1                                                                                                      | 4                | exam1                                         | exam2             | sex          | Level        | total          | degree    | Var               | Var      | var             | var              | Var | var | var | var | var    | Var             | Var             | Var    | Var          |        |
| 2 200 440 mat<br>5 150 300 Ferde<br>5 150 300 Ferde<br>5 150 3                                                                                                    | 2                | 23.00                                         | 47.00             | male         | Level 1      | 69.00          | В         |                   |          |                 |                  |     |     |     |     |        |                 |                 |        |              |        |
| 1300   1300   1300   1300   1300   1300   1300   1300   1300   1300   1300   1300   1300   1300   1300   1300   1300   1300   1300   1300   1300   1300   1300   1300   1300   1300   1300   1300   1300   1300   1300   1300   1300   1300   1300   1300   1300   1300   1300   1300   1300   1300   1300   1300   1300   1300   1300   1300   1300   1300   1300   1300   1300   1300   1300   1300   1300   1300   1300   1300   1300   1300   1300   1300   1300   1300   1300   1300   1300   1300   1300   1300   1300   1300   1300   1300   1400   1.eet 3   3000   F   1300   1300   1300   1.eet 3   3000   F   1300   1.eet 3   1.eet 3   1.eet 3   1.eet 3   1.eet 3   1.eet 3   1.eet 3   1.eet 3   1.eet 3   1.eet 3   1.eet 3   1.eet 3 <td< td=""><td>3</td><td>22.00</td><td>48.00</td><td>male</td><td>Level 3</td><td>70.00</td><td>B</td><td></td><td></td><td></td><td></td><td></td><td></td><td></td><td></td><td></td><td></td><td></td><td></td><td></td><td></td></td<>                                                                                                    | 3                | 22.00                                         | 48.00             | male         | Level 3      | 70.00          | B         |                   |          |                 |                  |     |     |     |     |        |                 |                 |        |              |        |
| 100   200   Frank   Levi 4   9100   0     7   1700   300   Frank   Levi 2   600   0     9   200   440   mak   Levi 1   770   0   0     9   200   440   mak   Levi 1   770   0   0     10   400   frank   Levi 1   770   0   0   0   0   0   0   0   0   0   0   0   0   0   0   0   0   0   0   0   0   0   0   0   0   0   0   0   0   0   0   0   0   0   0   0   0   0   0   0   0   0   0   0   0   0   0   0   0   0   0   0   0   0   0   0   0   0   0   0   0   0   0   0   0   0   0   0   0   0   0   0   0   0   0   0   0   <                                                                                                    | 4                | 13.00                                         | 38.00             | female       | Level 4      | 51.00          | D         |                   |          |                 |                  |     |     |     |     |        |                 |                 |        |              |        |
| 6   1100   220   firmta   Levi 3   3300   F     7   7100   300   firmta   Levi 3   3300   F     9   220   4400   firmta   Levi 3   700   B     10   100   100   male   Levi 3   700   B     10   100   firmta   Levi 3   200   F     10   100   firmta   Levi 3   200   F     10   100   firmta   Levi 3   200   F     10   100   firmta   Levi 3   200   F     11   100   firmta   Levi 3   200   F     11   100   firmta   Levi 3   200   F     11   200   firmta   Levi 3   200   F     11   200   firmta   Levi 3   200   F     11   200   firmta   Levi 3   200   F     12   200   firmta   Levi 3   200   F     13   200 <t< td=""><td>5</td><td>15.00</td><td>36.00</td><td>female</td><td>Level 4</td><td>51.00</td><td>D</td><td></td><td></td><td></td><td></td><td></td><td></td><td></td><td></td><td></td><td></td><td></td><td></td><td></td><td></td></t<>                                                                                                    | 5                | 15.00                                         | 36.00             | female       | Level 4      | 51.00          | D         |                   |          |                 |                  |     |     |     |     |        |                 |                 |        |              |        |
| 7   1700   3800   mate   Levit 2   6500   D     9   2200   4400   mate   Levit 3   770   B     11   1400   1200   filmate   Levit 3   7200   Filmate     11   1400   1200   filmate   Levit 3   2000   Filmate   Levit 3   700   B     11   1400   1200   filmate   Levit 3   2000   Filmate   Levit 3   700   B     13   1300   2500   mate   Levit 3   2000   Filmate   Levit 3   700   B     14   1300   2500   mate   Levit 3   2000   F   Depice   Depice   Depice   Depice   Depice   Depice   Depice   Depice   Depice   Depice   Depice   Depice   Depice   Depice   Depice   Depice   Depice   Depice   Depice   Depice   Depice   Depice   Depice   Depice   Depice   Depice   Depice   Depice   Depice   Depice   Depice   Depice   Depice   De                                                                                                    | 6                | 11.00                                         | 22.00             | female       | Level 3      | 33.00          | F         |                   | (+)      |                 |                  | × ) |     |     |     |        |                 |                 |        |              |        |
| 8   2200   4400   findata   Level 1   77.00   B     9   2200   4400   findata   Level 2   25.00   Findata     10   1000   1500   made   Level 2   25.00   Findata     11   400   2200   Findata   Level 3   20.00   Findata     12   700   1700   findata   Level 3   20.00   Findata     13   32.00   24.00   mode   Level 3   20.00   Findata     15   32.00   66mde   Level 3   40.00   Findata   Level 3   00.0     14   25.00   66mde   Level 3   40.00   Findata   Level 3   00.0   Findata     19   25.00   66.00   findata   Level 3   00.0   A   A   A   A   A   A   A   A   A   A   A   A   A   A   A   A   A   A   A   A   A   A   A   A   A   A   A   A   A   A                                                                                                    | 7                | 17.00                                         | 38.00             | male         | Level 2      | 55.00          | D         |                   | Cine C   | naris           |                  |     |     |     |     |        |                 |                 |        |              |        |
| 9   2200   44.00   made   Levit 1   77.00   B     11   4.00   72.00   Finale   Levit 2   25.00   F     11   4.00   72.00   Finale   Levit 3   26.00   F     11   4.00   72.00   Finale   Levit 3   26.00   F     13   13.00   72.00   Finale   Levit 3   30.00   F     15   72.00   Finale   Levit 3   30.00   F     16   10.00   15.00   66.00   Frande   Levit 3   40.00   F     17   17.00   10.00   frande   Levit 3   40.00   A   F   Dial in Chait Are   Dial in Chait Are   Di                                                                                                    | 8                | 28.00                                         | 49.00             | female       | Level 1      | 77.00          | В         |                   |          | 7               |                  |     |     |     |     |        |                 |                 |        |              |        |
| 10   10.00   11.00   11.00   11.00   11.00   11.00   11.00   11.00   11.00   11.00   11.00   11.00   11.00   11.00   11.00   11.00   11.00   11.00   11.00   11.00   11.00   11.00   11.00   11.00   11.00   11.00   11.00   11.00   11.00   11.00   11.00   11.00   11.00   11.00   11.00   11.00   11.00   11.00   11.00   11.00   11.00   11.00   11.00   11.00   11.00   11.00   11.00   11.00   11.00   11.00   11.00   11.00   11.00   11.00   11.00   11.00   11.00   11.00   11.00   11.00   11.00   11.00   11.00   11.00   11.00   11.00   11.00   11.00   11.00   11.00   11.00   11.00   11.00   11.00   11.00   11.00   11.00   11.00   11.00   11.00   11.00   11.00   11.00   11.00   11.00   11.00   11.00   11.00   11.00   11.00   11.00   11.00   11.00   11.00   11.00   11                                                                                                    | 9                | 29.00                                         | 44.00             | male         | Level 1      | 73.00          | В         |                   |          | Simple          |                  |     |     |     |     |        |                 |                 |        |              |        |
| 11   4.00   22.00   firmula   Levil 3   26.00   F     13   9.00   11.00   firmula   Levil 4   20.00   F     13   9.00   11.00   mate   Levil 4   20.00   F     14   13.00   26.00   mate   Levil 4   20.00   F     14   13.00   26.00   mate   Levil 4   20.00   F     15   24.00   firmula   Levil 3   26.00   F     15   24.00   firmula   Levil 3   26.00   F     17   15.00   52.00   firmula   Levil 3   26.00   F     17   15.00   66.00   mate   Levil 3   26.00   A   E     20   24.00   66.00   mate   Levil 4   84.00   A   E   E   E   E   E   E   E   E   E   E   E   E   E   E   E   E   E   E   E   E   E   E   E   E   E   E   E <td>10</td> <td>10.00</td> <td>15.00</td> <td>male</td> <td>Level 2</td> <td>25.00</td> <td>F</td> <td></td> <td></td> <td></td> <td></td> <td></td> <td></td> <td></td> <td></td> <td></td> <td></td> <td></td> <td></td> <td></td> <td></td>                                                                                                    | 10               | 10.00                                         | 15.00             | male         | Level 2      | 25.00          | F         |                   |          |                 |                  |     |     |     |     |        |                 |                 |        |              |        |
| 11   700   1700   firmate   Levil 4   2400   F     14   1300   2500   mate   Levil 3   3000   F     14   1300   2500   mate   Levil 3   3000   F     15   2500   5500   finate   Levil 3   4000   F     15   2500   5600   finate   Levil 3   4000   F     16   2500   finate   Levil 3   4000   F     17   3500   finate   Levil 3   4000   F     17   2500   6600   mate   Levil 3   81.00   A     21   2400   6000   mate   Levil 4   84.00   A     22   23   2400   6000   mate   Levil 4   84.00   A     22   23   2400   6000   mate   Levil 4   84.00   A     23   2400   6000   mate   Levil 4   84.00   A   A     241   2400   6000   1400   1400   1400                                                                                                    | 11               | 4.00                                          | 22.00             | female       | Level 3      | 26.00          | F         |                   |          | Multiple        |                  |     |     |     |     |        |                 |                 |        |              |        |
| 13   9.00   11.00   made   Levit 3   20.00   F     14   13.00   26.00   made   Levit 3   26.00   F     15   24.00   made   Levit 3   24.00   F   Diabotic Antes     17   15.00   26.00   female   Levit 3   26.00   F     17   15.00   26.00   female   Levit 3   26.00   F     19   25.00   66.00   made   Levit 3   26.00   A     19   25.00   66.00   made   Levit 3   26.00   A     21   24.00   06.00   made   Levit 4   84.00   A     22   24.00   06.00   made   Levit 4   84.00   A     22   24.00   06.00   made   Levit 4   84.00   A     23   24.00   06.00   made   Levit 4   84.00   A     24.01   06.00   made   Levit 4   84.00   A   A     25.00   26.00   A   A   A                                                                                                    | 12               | 7.00                                          | 17.00             | female       | Level 4      | 24.00          | F         |                   |          | 3               |                  |     |     |     |     |        |                 |                 |        |              |        |
| 14   13 00   25 00   mate   Levid 3   33 00   F     15   24 00   24 00   female   Levid 1   75 00   B     16   30 00   45 00   female   Levid 1   75 00   B     16   30 00   45 00   female   Levid 1   75 00   B     17   15 00   35 00   female   Levid 1   75 00   B     18   25 00   66 00   mate   Levid 3   81 00   A     20   220                                                                                                    | 13               | 9.00                                          | 11.00             | male         | Level 4      | 20.00          | F         |                   | -#-T     |                 |                  |     |     |     |     |        |                 |                 |        |              |        |
| 15   24.00   74.00   74.00   Fende   Level 3   75.00   F     17   15.00   65.00   Fende   Level 3   45.00   F     18   25.00   66.00   made   Level 3   45.00   A     19   25.00   66.00   made   Level 3   45.00   A     19   25.00   66.00   made   Level 3   45.00   A     20   24.00   06.00   made   Level 3   45.00   A     21   24.00   06.00   made   Level 3   45.00   A     22   24.00   06.00   made   Level 3   45.00   A     22   24.00   06.00   made   Level 4   46.00   A     23   24.00   06.00   made   Level 4   46.00   A     24.00   24.00   24.00   A   A   A   A     24.00   24.00   24.00   A   A   A   A     25.00   25.00   24.00   A   A                                                                                                    | 14               | 13.00                                         | 25.00             | male         | Level 3      | 38.00          | F         |                   | 141 ±1+1 | Drop-line       |                  |     |     |     |     |        |                 |                 |        |              |        |
| 15   33 00   45 00   fernale   Level 1   75 00   B     17   150   35 00   fernale   Level 3   45 00   F     18   25 00   66 00   fernale   Level 3   42 00   A     20   20   66 00   made   Level 3   42 00   A     21   22 00   66 00   made   Level 3   42 00   A     22   23   24 00   66 00   made   Level 3   42 00   A     22   23   24 00   66 00   made   Level 3   42 00   A     23   23   24 00   66 00   made   Level 3   42 00   A     24   24 00   66 00   made   Level 4   84 00   A   Level 4   84 00   A     25   27   28   29   Level 4   84 00   A   Level 4   10   10     26   27   28   28   28   28   28   28   28   28   28   28   28   28                                                                                                    | 15               | 24.00                                         | 24.00             | male         | Level 2      | 48.00          | F         |                   |          |                 |                  |     |     |     |     |        |                 |                 |        |              |        |
| 17   15.00   30.00   fernale   Level 1   45.00   F     18   25.00   66.00   made   Level 2   25.00   A     19   25.00   66.00   made   Level 3   83.00   A     20   24.00   66.00   made   Level 3   84.00   A     27   28.00   40.00   A   Celence   Celence                                                                                                    | 16               | 30.00                                         | 45.00             | female       | Level 1      | 75.00          | В         |                   | Data     | n Chart Are     |                  |     |     |     |     |        |                 |                 |        |              |        |
| 11   22.00   56.00   fiendade   Level 2   82.00   A     19   25.00   56.00   made   Level 3   84.00   A     20   24.00   60.00   made   Level 4   84.00   A     21   22   24.00   60.00   made   Level 4   84.00   A     22   24.00   60.00   made   Level 4   84.00   A   Define Cancer Help   Define Cancer Help     23   24.00   14.00   14.00   Define Cancer Help   Define Cancer Help   Define Cancer Help     24.00   14.00   14.00   14.00   Define Cancer Help   Define Cancer Help     25.00   14.00   14.00   14.00   Define Cancer Help   Define Cancer Help     25.00   14.00   14.00   14.00   Define Cancer Help   Define Cancer Help     26.00   14.00   14.00   14.00   Define Cancer Help   Define Cancer Help     26.00   14.00   14.00   14.00   Define Cancer Help   Define Cancer Help     27.00   14.00   14.00   Defin                                                                                                    | 17               | 15.00                                         | 30.00             | female       | Level 1      | 45.00          | F         |                   | Su       | mmaries for g   | roups of cases   |     |     |     |     |        |                 |                 |        |              |        |
| 19 25 00 56 00 male Level 3 63 00 A<br>24 00 60 00 male Level 4 64 00 A<br>27 20<br>28 20<br>29 20<br>20 20<br>20 20<br>2 | 18               | 26.00                                         | 56.00             | female       | Level 2      | 82.00          | A         |                   | OSu      | mmaries of se   | eparate gariable | 5   |     |     |     |        |                 |                 |        |              |        |
| 20 2400 6000 male Levil 4 84.00 A Levil 4 84.00 A Levil 4 84.0                                                                                                    | 19               | 25.00                                         | 58.00             | male         | Level 3      | 83.00          | A         |                   | OVa      | ues of individu | ual cases        |     |     |     |     |        |                 |                 |        |              |        |
|                                                                                                    | 20               | 24.00                                         | 60.00             | male         | Level 4      | 84.00          | A         |                   | 6        | atine Cano      | uni Linin        |     |     |     |     |        |                 |                 |        |              |        |
|                                                                                                    | 21               |                                               |                   |              |              |                |           |                   |          | Curre J Courre  | Those            |     |     |     |     |        |                 |                 |        |              |        |
|                                                                                                    | 22               |                                               |                   |              |              |                |           |                   | _        |                 |                  |     |     |     |     |        |                 |                 |        |              |        |
|                                                                                                    | 23               |                                               |                   |              |              |                |           |                   |          |                 |                  |     |     |     |     |        |                 |                 |        |              |        |
|                                                                                                    | 24               |                                               |                   |              |              |                |           |                   |          |                 |                  |     |     |     |     |        |                 |                 |        |              |        |
|                                                                                                    | 25               |                                               |                   |              |              |                |           |                   |          |                 |                  |     |     |     |     |        |                 |                 |        |              |        |
| All And All And All And All And All And All And All And All And All And All And All And All And All And All All And All All All All All All All All All Al                                                                                                    | 26               |                                               |                   |              |              |                |           |                   |          |                 |                  |     |     |     |     |        |                 |                 |        |              |        |
|                                                                                                    | 21               |                                               |                   |              |              |                |           |                   |          |                 |                  |     |     |     |     |        |                 |                 |        |              |        |
| Image: Construction     Image: Construction                                                                                                    | 20               |                                               |                   |              |              |                |           |                   |          |                 |                  |     |     |     |     |        |                 |                 |        |              |        |
| Date Wey     Variable Max     Image: Control of the control of the control of                                                                                                    | ×9               |                                               |                   |              |              |                |           |                   |          |                 |                  |     |     |     |     |        |                 | 1               | _      | _            | -      |
| Deta Yeey Variatiza Native                                                                                                    | _                |                                               |                   |              |              |                |           |                   |          | 222             |                  |     |     |     |     |        |                 |                 | _      |              | -      |
| 2 A 20 100 923 Statistic Processor in ready                                                                                                    | Data View        | Variable View                                 |                   |              |              |                |           |                   |          |                 |                  |     |     |     |     |        |                 |                 |        |              |        |
|                                                                                                    |                  |                                               |                   |              |              |                |           |                   |          |                 |                  |     |     |     |     | IBM SP | SS Statistics R | Processor is re | aady   |              |        |
|                                                                                                    |                  | <u> – – – – – – – – – – – – – – – – – – –</u> |                   |              |              |                |           |                   |          |                 | -                |     |     |     |     |        |                 |                 | EN 🔺 🌆 | 4 11:14      | -      |

|             | (Deteration)  |                | and a find the s |                  |                | _                                    |                                   |         |     |        |                  |                 |          |                      |
|-------------|---------------|----------------|------------------|------------------|----------------|--------------------------------------|-----------------------------------|---------|-----|--------|------------------|-----------------|----------|----------------------|
| File Edit   | View Data     | Transform Anal | vze Direct N     | darketing Grav   | hs Utilities A | dd-ons Window Help                   | and the second second             |         |     |        |                  |                 |          | C3   0.2   0.0       |
| <u>a</u>    | ۵ 📖           |                | iii 🛔            |                  | 1 1 1          | 1 🔜 🗠 🔜 🔒                            | 4 💊 🌑 и                           |         |     |        |                  |                 |          |                      |
| 13 :        |               |                |                  |                  |                |                                      |                                   | 1       |     |        |                  |                 | Visible  | a: 6 of 6 Variab     |
|             | exam1         | exam2          | sex              | Level            | total          | California Define Simple Line: Summa | aries for Groups of Cases         |         | var | var    | var              | var             | var      | var                  |
| 1           | 23.00         | 47.00          | male             | Level 1          | 70.00          |                                      | cLine Represents                  |         |     |        |                  |                 |          |                      |
| 2           | 24.00         | 45.00          | male             | Level 2          | 69.00          | Sexam2 [exam2]                       |                                   | Titles_ |     |        |                  |                 |          |                      |
| 3           | 22.00         | 48.00          | male             | Level 3          | 70.00          | 🚓 sex [sex]                          | N of cases O % of cases           | Options |     |        |                  |                 |          |                      |
| 4           | 13.00         | 38.00          | female           | Level 4          | 51.00          | Level [Level]                        | O Com. N O Com. N                 |         |     |        |                  |                 |          |                      |
| 6           | 15.00         | 36.00          | female           | Level 4          | 61.00          | / total                              | Co outer gransic (e.g., mean)     |         |     |        |                  |                 |          |                      |
| 6           | 11.00         | 22.00          | female           | Level 3          | 33.00          | (degree)                             | Variable:                         |         |     |        |                  |                 |          |                      |
| 7           | 17.00         | 38.00          | male             | Level 2          | 55.00          |                                      |                                   |         |     |        |                  |                 |          |                      |
| 8           | 28.00         | 49.00          | female           | Level 1          | 77.00          |                                      |                                   |         |     |        |                  |                 |          |                      |
| 9           | 29.00         | 44.00          | male             | Level 1          | 73.00          |                                      |                                   |         |     |        |                  |                 |          |                      |
| 10          | 10.00         | 16.00          | male             | Level 2          | 25.00          |                                      | Category Agis:                    |         |     |        |                  |                 |          |                      |
| 11          | 4.00          | 22.00          | female           | Level 3          | 26.00          |                                      | 🖉 exam1 (exam1)                   |         |     |        |                  |                 |          |                      |
| 12          | 7.00          | 17.00          | temale           | Level 4          | 24.00          |                                      | Panel by                          |         |     |        |                  |                 |          |                      |
| 13          | 9.00          | 11.00          | mate             | Level 4          | 20.00          |                                      | Rows:                             |         |     |        |                  |                 |          |                      |
| 14          | 13.00         | 25.00          | male             | Level 3          | 38.00          |                                      |                                   |         |     |        |                  |                 |          |                      |
| 15          | 24.00         | 24.00          | male             | Level 2          | 40.00          |                                      |                                   |         |     |        |                  |                 |          |                      |
| 10          | 30.00         | 45.00          | formalio         | Level 1          | 75.00          |                                      |                                   |         |     |        |                  |                 |          |                      |
| 17          | 15.00         | 50.00          | female           | Level 1          | 45.00          |                                      | nest variables (no empty rows)    |         |     |        |                  |                 |          |                      |
| 10          | 26.00         | 56.00          | remaie           | Level 2          | 82.00          |                                      | Cojumns.                          |         |     |        |                  |                 |          |                      |
| 20          | 20.00         | 60.00          | male             | Level 3          | 84.00          |                                      | <b>*</b>                          |         |     |        |                  |                 |          |                      |
| 20          | 24.00         | 00.00          | mare             | Level 4          | 04.00          |                                      |                                   |         |     |        |                  |                 |          |                      |
| 22          |               |                |                  |                  |                |                                      | Nest varjables (no empty columns) |         |     |        |                  |                 |          |                      |
| 23          |               |                |                  |                  |                | Template                             |                                   |         |     |        |                  |                 |          |                      |
| 24          |               |                |                  |                  |                | I Use chart specification            | is from                           |         |     |        |                  |                 |          |                      |
| 25          |               |                |                  |                  |                | File                                 |                                   |         |     |        |                  |                 |          |                      |
| 26          |               |                |                  |                  |                |                                      |                                   |         |     |        |                  |                 |          |                      |
| 27          |               |                |                  |                  |                | Гок                                  | Paste Reset Cancel Hein           |         |     |        |                  |                 |          |                      |
| 28          |               |                |                  |                  |                |                                      |                                   |         |     |        |                  |                 |          |                      |
| 29          |               |                |                  |                  |                |                                      |                                   |         |     |        |                  |                 |          |                      |
|             | 4             |                |                  |                  |                |                                      |                                   |         |     |        | 1                |                 |          |                      |
| Data Marrie | Variable View |                |                  |                  |                |                                      |                                   |         |     |        |                  |                 |          |                      |
| Data View   | and the wide  |                |                  |                  |                |                                      |                                   |         |     |        |                  |                 |          |                      |
|             |               |                |                  |                  |                |                                      |                                   |         |     | IBM SP | 'SS Statistics F | rocessor is re- | ady      |                      |
| 🌀 🥻         | e 🚞           |                | 2                | )   <del> </del> | 12             |                                      |                                   |         |     |        |                  |                 | EN 🔺 🌆 🖣 | مى 11:14<br>۲۹/-۲/۱۲ |

ثم نضع المتغير درجة الطالب في البحث في Category axis ثم Ok

نحصل على الشكل التالي:

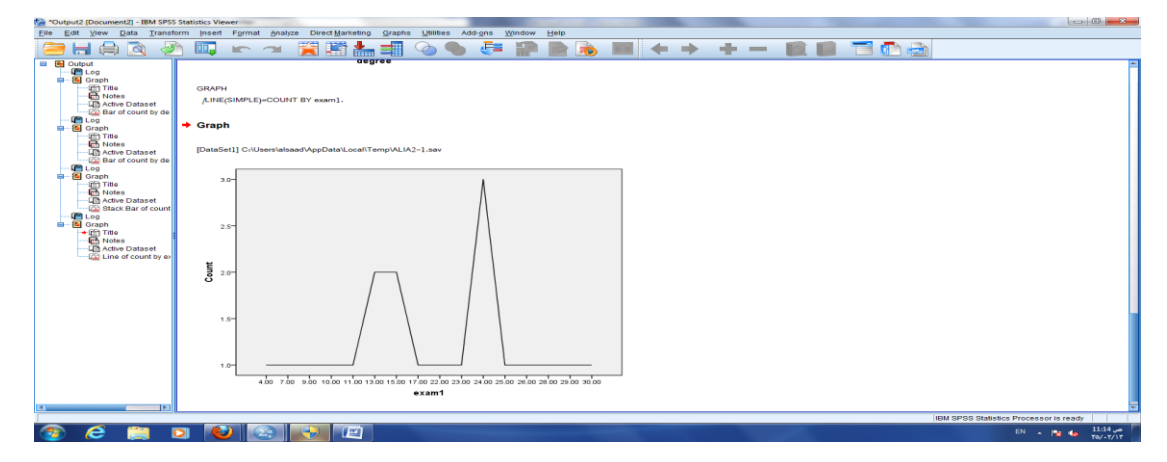

1- الدائرة Pie chart تستخدم لعرض المتغيرات الوصفية ويتم عرض متغير واحد فقط:

 
 ALA2-Loav (DataSett) - HM SPS Statistics Data Editor

 File
 Edit View Data Transform Analyze Direct Maneting Graphs Utilities Addigns With

 Image: The Data Transform Analyze Direct Maneting Graphs Utilities Addigns With

 Image: The Data Transform Analyze Direct Maneting Graphs Utilities Addigns With

 Image: The Data Transform Analyze Direct Maneting Graphs Utilities Addigns With

 Image: The Data Transform Analyze Direct Maneting Graphs Utilities Addigns Utilities Addigns Utilie Chart Builder... 1 🖓 💊 🍆 🦓 Visible: 6 of 6 Va Bar... 3-D Bar... cv Dialog evel Level 1 Level 2 Level 3 Level 4 Level 4 Level 4 Level 2 Level 1 Level 2 Level 1 Level 2 Level 3 Level 3 Level 4 Level 3 Level 2 Level 1 Level 3 Level 2 Level 3 Level 2 Level 3 Level 2 Level 3 Level 3 Level 4 Level 3 Level 4 Level 3 Level 4 Level 3 Level 4 Level 3 Level 4 Level 3 Level 4 Level 3 Level 4 Level 3 Level 4 Level 3 Level 4 Level 3 Level 4 Level 3 Level 4 Level 4 L am2 47,00 45,00 48,00 38,00 22,00 38,00 49,00 15,00 22,00 17,00 11,00 25,00 24,00 45,00 30,00 56,00 58,00 mm1 23.00 24.00 22.00 13.00 15.00 15.00 15.00 29.00 10.00 4.00 7.00 9.00 13.00 13.00 13.00 13.00 15.00 25.00 25.00 70.00 69.00 51.00 51.00 51.00 55.00 77.00 25.00 26.00 26.00 24.00 20.00 38.00 48.00 75.00 45.00 82.00 83.00 84.00 2-D Bar...
Line...
Area...
Pig...
High-Low...
Boyplot...
Error Bar...
Population Pyra
Secter/DoL...
Sector/DoL...
Sector/DoL... male male female female female female male female male male female female female female female female female male 10 11 12 13 14 15 16 17 18 19 20 📔 Histogram IBM SPSS Statistics Processor is ready EN A 🍞 🏠 Tol-17/11 📋 🖸 🙋 😣 🔮 🖉 **@** e

من graph نختار legacy dialogs ثم Pie

ثم نختار continue

| ALIA2-1.sav | [DataSet1] - IBM | SPSS Statistics I | Data Editor | darketing G | ranha Utilities | Add-ons V | indow Help | -          |                | (married)      |     |     |     |     |        |                 |                |        |                  | 8   |
|-------------|------------------|-------------------|-------------|-------------|-----------------|-----------|------------|------------|----------------|----------------|-----|-----|-----|-----|--------|-----------------|----------------|--------|------------------|-----|
| 2           | )                |                   |             | _ =         | AA 👬            | ¥         | 42         |            | >              | ABG            |     |     |     |     |        |                 |                |        |                  |     |
| 3:          |                  |                   |             |             |                 |           |            |            |                |                |     |     |     |     |        |                 |                | Visit  | ile: 6 of 6 Va   | iab |
|             | exam1            | exam2             | sex         | Level       | total           | degree    | var        | var        | var            | var            | var | var | var | var | var    | var             | var            | var    | var              |     |
| 1           | 23.00            | 47.00             | male        | Level 1     | 70.00           | B         |            |            |                |                |     |     |     |     |        |                 |                |        |                  |     |
| 2           | 24.00            | 45.00             | male        | Level 2     | 69.00           | c         |            |            |                |                |     |     |     |     |        |                 |                |        |                  |     |
| 3           | 22.00            | 48.00             | male        | Level 3     | 70.00           | B         |            |            |                |                |     |     |     |     |        |                 |                |        |                  |     |
| 4           | 13.00            | 38.00             | female      | Level 4     | 51.00           | D         |            |            |                |                |     |     |     |     |        |                 |                |        |                  |     |
| 5           | 15.00            | 36.00             | female      | Level 4     | 51.00           | D         |            |            |                |                |     |     |     |     |        |                 |                |        |                  |     |
| 6           | 11.00            | 22.00             | female      | Level 3     | 33.00           |           |            |            |                |                |     |     |     |     |        |                 |                |        |                  |     |
| -           | 17.00            | 38.00             | male        | Level 2     | 55.00           | D         |            |            |                |                |     |     |     |     |        |                 |                |        |                  |     |
| 0           | 28.00            | 49.00             | temale      | Level 1     | 77.00           | B         |            |            |                |                |     |     |     |     |        |                 |                |        |                  |     |
| 9           | 29.00            | 44.00             | mate        | Level 1     | 73.00           | В         |            |            |                | -              |     |     |     |     |        |                 |                |        |                  |     |
| 10          | 10.00            | 15.00             | male        | Level 2     | 25.00           |           |            | ta Pie Cha | rta            | -              | *   |     |     |     |        |                 |                |        |                  |     |
| 42          | 4.00             | 22.00             | formale     | Level 3     | 26.00           |           |            | - Data in  | Charl Ara      |                |     |     |     |     |        |                 |                |        |                  |     |
| 12          | 9.00             | 11.00             | male        | Level 4     | 20.00           |           |            | (B) Sur    | marian for o   | rouns of cases | -   |     |     |     |        |                 |                |        |                  |     |
| 14          | 13.00            | 25.00             | male        | Level 3     | 38.00           | F         |            | O Sur      | maries of se   | narate variabl |     |     |     |     |        |                 |                |        |                  |     |
| 15          | 24.00            | 24.00             | male        | Level 2     | 48.00           | F         |            | O Velu     | es of individu | al cases       |     |     |     |     |        |                 |                |        |                  |     |
| 16          | 30.00            | 45.00             | formale     | Level 1     | 75.00           |           |            | 0.100      |                |                |     |     |     |     |        |                 |                |        |                  |     |
| 17          | 15.00            | 30.00             | female      | Level 1     | 45.00           | F         |            | De         | fine Cano      | Help           |     |     |     |     |        |                 |                |        |                  |     |
| 18          | 26.00            | 56.00             | female      | Level 2     | 82.00           |           | -          |            | _              |                |     |     |     |     |        |                 |                |        |                  |     |
| 19          | 25.00            | 68.00             | male        | Level 3     | 83.00           | A         |            |            |                |                |     |     |     |     |        |                 |                |        |                  |     |
| 20          | 24.00            | 60.00             | male        | Level 4     | 84.00           | A         |            |            |                |                |     |     |     |     |        |                 |                |        |                  |     |
| 21          |                  |                   |             |             |                 |           |            |            |                |                |     |     |     |     |        |                 |                |        |                  |     |
| 22          |                  |                   |             |             |                 |           |            |            |                |                |     |     |     |     |        |                 |                |        |                  |     |
| 23          |                  |                   |             |             |                 |           |            |            |                |                |     |     |     |     |        |                 |                |        |                  |     |
| 24          |                  |                   |             |             |                 |           |            |            |                |                |     |     |     |     |        |                 |                |        |                  |     |
| 25          |                  |                   |             |             |                 |           |            |            |                |                |     |     |     |     |        |                 |                |        |                  |     |
| 26          |                  |                   |             |             |                 |           |            |            |                |                |     |     |     |     |        |                 |                |        |                  |     |
| 27          |                  |                   |             |             |                 |           |            |            |                |                |     |     |     |     |        |                 |                |        |                  |     |
| 28          |                  |                   |             |             |                 |           |            |            |                |                |     |     |     |     |        |                 |                |        |                  |     |
| 29          |                  |                   |             |             |                 |           |            |            |                |                |     |     |     |     |        |                 |                |        |                  |     |
|             | 4                |                   |             |             |                 |           |            |            |                |                |     |     |     |     |        |                 |                |        |                  | a,  |
| Data View   | Variable View    |                   |             |             |                 |           |            |            |                |                |     |     |     |     |        |                 |                |        |                  |     |
|             |                  |                   |             |             |                 |           |            |            |                |                |     |     |     |     | IBM SP | SS Statistics F | rocessor is re | ady    |                  |     |
| <b>7</b> (  | 2 🚞              |                   | ۷ 🕑         | )           |                 |           |            |            |                |                |     |     |     |     |        |                 |                | EN 🔺 📷 | 4 11:15<br>TP/+T |     |

ثم نضع المتغير التقدير الذي حصل عليه الطالب في Define slits by ثم Ok

| ALIA2-1.18 | v [DataSet1] - IBM | A SPSS Statistics D | Data Editor   |                      |               |                           |                                                    | 22       |
|------------|--------------------|---------------------|---------------|----------------------|---------------|---------------------------|----------------------------------------------------|----------|
| Eile Edit  | Yiew Data          | Transform Ana       | lyze Direct M | arketing <u>G</u> ra | phs Utilities | Add-ons Window Help       |                                                    |          |
| 2          | I 🖨 🔍              |                     | - 🖹 📩         | . = 1                | 11 👬 🚺        | 2 📟 🗠 🗰 🔒                 |                                                    |          |
| 13 :       |                    |                     |               |                      |               |                           | Visible: 6 of 6 V                                  | ariables |
|            | exam1              | exam2               | sex           | Level                | total         | degree var                | <u>var var var var var var var</u> var var var var |          |
| 1          | 23.00              | 47.00               | male          | Level 1              | 70.00         | Define Pie: Summaries for | Oroups of Cases                                    |          |
| 2          | 24.00              | 46.00               | male          | Level 2              | 69.00         |                           |                                                    |          |
| 3          | 22.00              | 48.00               | male          | Level 3              | 70.00         |                           | Slices Represent                                   |          |
| - 4        | 13.00              | 38.00               | female        | Level 4              | 51.00         | exam1 (exam1)             | Options Options                                    |          |
| 5          | 15.00              | 36.00               | female        | Level 4              | 51.00         | exam2 (exam2)             | O Burn of variable                                 |          |
| 6          | 11.00              | 22.00               | female        | Level 3              | 33.00         | Level (Level)             | Variable:                                          |          |
| 7          | 17.00              | 38.00               | male          | Level 2              | 65.00         | 🥔 total                   |                                                    |          |
| 8          | 28.00              | 49.00               | female        | Level 1              | 77.00         |                           |                                                    |          |
| 9          | 29.00              | 44.00               | male          | Level 1              | 73.00         |                           | Define Slices by:                                  |          |
| 10         | 10.00              | 15.00               | male          | Level 2              | 25.00         |                           | A degree (degree)                                  |          |
| 11         | 4.00               | 22.00               | female        | Level 3              | 26.00         |                           | Panel by                                           |          |
| 12         | 7.00               | 17.00               | female        | Level 4              | 24.00         |                           | Rows:                                              |          |
| 13         | 9.00               | 11.00               | male          | Level 4              | 20.00         |                           |                                                    |          |
| 14         | 13.00              | 25.00               | male          | Level 3              | 38.00         |                           |                                                    |          |
| 15         | 24.00              | 24.00               | male          | Level 2              | 48.00         |                           |                                                    |          |
| 16         | 30.00              | 46.00               | female        | Level 1              | 75.00         |                           | Nest variables (no empty rows)                     |          |
| 17         | 15.00              | 30.00               | female        | Level 1              | 45.00         |                           | Cojumns:                                           |          |
| 18         | 26.00              | 56.00               | female        | Level 2              | 82.00         |                           |                                                    |          |
| 19         | 25.00              | 58.00               | male          | Level 3              | 83.00         |                           |                                                    |          |
| 20         | 24.00              | 60.00               | male          | Level 4              | 84.00         |                           | Nestvariables (no empty columns)                   |          |
| 21         |                    |                     |               |                      |               |                           |                                                    |          |
|            |                    |                     |               |                      |               | Template                  |                                                    |          |
| 23         |                    |                     |               |                      |               | Use chart specification   | ns from:                                           |          |
| 24         |                    |                     |               |                      |               | Eile                      |                                                    |          |
| 25         |                    |                     |               |                      |               |                           |                                                    |          |
| 26         |                    |                     |               |                      |               | ( ок                      | K Paste Reset Cancel Help                          |          |
| 27         |                    |                     |               |                      |               |                           |                                                    |          |
| 28         |                    |                     |               |                      |               |                           |                                                    |          |
| 29         |                    |                     |               |                      |               |                           |                                                    |          |
|            | 4                  |                     |               |                      |               |                           |                                                    | 10       |
| Data Mour  | Variable View      |                     |               |                      |               |                           |                                                    | _        |
| Catte View | Canada a view      |                     |               |                      |               |                           |                                                    |          |
|            |                    |                     |               |                      |               |                           | IBM SPSS Statistics Processor is ready             |          |
| <b>7</b>   | e 🚞                |                     | 2             |                      | ( 112 a)      |                           | EN + 19 16 110                                     | 3        |

نحصل على الشكل التالي:

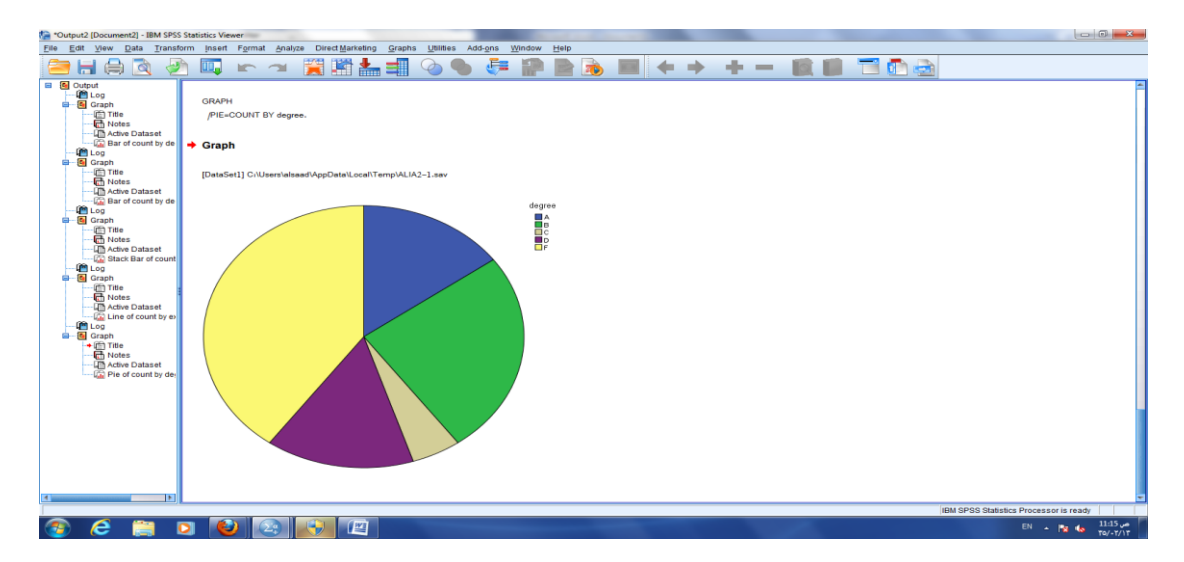

| UA2-1.38 | (Datasett) - It | IN SPSS Statistics | Data Editor  |             |                    |                |              | and south the |     |     |     |     |     |     |     |     |        |                |
|----------|-----------------|--------------------|--------------|-------------|--------------------|----------------|--------------|---------------|-----|-----|-----|-----|-----|-----|-----|-----|--------|----------------|
| Edit     | view Data       | Transform An       | alyze Direct | darketing g | araphs Utilities / | Add-ons Window | Help         |               |     |     |     |     |     |     |     |     |        |                |
|          |                 |                    | i 📰 🛔        |             | Chart Builder      |                |              | b 🌨 🔺         | 16  |     |     |     |     |     |     |     |        |                |
|          |                 | •                  |              |             | Eraphboard Ten     | plate Chooser  |              |               | -   |     |     |     |     |     |     |     | Mail   | black of \$ Ma |
|          |                 |                    |              | 1 mml       | Legacy Dialogs     |                | • Bar        |               |     |     | 1   | 1   |     |     |     |     | I VISI | 010.0010.02    |
| 4        | exam1           | exam2              | sex          | Level       | totai<br>70.00     | degree 1       | 1 3-D Bar    |               | var | var | var | var | var | var | var | var | var    | var            |
| 2        | 23.00           | 47.00              | male         | Level 1     | F0.00              | 0              | Line         |               |     |     |     |     |     |     |     |     |        |                |
| 2        | 22.00           | 49.00              | male         | Level 2     | 70.00              | 0              | Area         |               |     |     |     |     |     |     |     |     |        |                |
| 4        | 12.00           | 38.00              | female       | Level 3     | F1 00              | D              | Pie Die      |               |     |     |     |     |     |     |     |     |        |                |
| 4        | 15.00           | 36.00              | female       | Level 4     | 51.00              | D              | 1998         |               |     |     |     |     |     |     |     |     |        |                |
| 6        | 11.00           | 22.00              | female       | Level 4     | 33.00              | F              | righ-Low     |               |     |     |     |     |     |     |     |     |        |                |
| 7        | 17.00           | 38.00              | male         | Level 2     | 55.00              | D              | Boxplot      |               |     |     |     |     |     |     |     |     |        |                |
| 8        | 28.00           | 49.00              | female       | Level 1     | 77.00              | B              | Error Bar    |               |     |     |     |     |     |     |     |     |        |                |
| 9        | 29.00           | 44.00              | male         | Level 1     | 73.00              | B              | Population I | Pyramid       |     |     |     |     |     |     |     |     |        |                |
| 10       | 10.00           | 15.00              | male         | Level 2     | 25.00              | F              | Scatter/Dot. |               |     |     |     |     |     |     |     |     |        |                |
| 11       | 4.00            | 22.00              | female       | Level 3     | 26.00              | F              | Histogram.   |               |     |     |     |     |     |     |     |     |        |                |
| 12       | 7.00            | 17.00              | female       | Level 4     | 24.00              | F              |              |               |     |     |     |     |     |     |     |     |        |                |
| 13       | 9.00            | 11.00              | male         | Level 4     | 20.00              | F              |              |               |     |     |     |     |     |     |     |     |        |                |
| 14       | 13.00           | 25.00              | male         | Level 3     | 38.00              | F              |              |               |     |     |     |     |     |     |     |     |        |                |
| 15       | 24.00           | 24.00              | male         | Level 2     | 48.00              | F              |              |               |     |     |     |     |     |     |     |     |        |                |
| 16       | 30.00           | 45.00              | female       | Level 1     | 75.00              | B              |              |               |     |     |     |     |     |     |     |     |        |                |
| 17       | 15.00           | 30.00              | female       | Level 1     | 45.00              | F              |              |               |     |     |     |     |     |     |     |     |        |                |
| 18       | 26.00           | 56.00              | female       | Level 2     | 82.00              | A              |              |               |     |     |     |     |     |     |     |     |        |                |
| 19       | 25.00           | 58.00              | male         | Level 3     | 83.00              | A              |              |               |     |     |     |     |     |     |     |     |        |                |
| 20       | 24.00           | 60.00              | male         | Level 4     | 84.00              | A              |              |               |     |     |     |     |     |     |     |     |        |                |
| 21       |                 |                    |              |             |                    |                |              |               |     |     |     |     |     |     |     |     |        |                |
| 22       |                 |                    |              |             |                    |                |              |               |     |     |     |     |     |     |     |     |        |                |
| 23       |                 |                    |              |             |                    |                |              |               |     |     |     |     |     |     |     |     |        |                |
| 24       |                 |                    |              |             |                    |                |              |               |     |     |     |     |     |     |     |     |        |                |
| 25       |                 |                    |              |             |                    |                |              |               |     |     |     |     |     |     |     |     |        |                |
| 26       |                 |                    |              |             |                    |                |              |               |     |     |     |     |     |     |     |     |        |                |
|          |                 |                    |              |             |                    |                |              |               |     |     |     |     |     |     |     |     |        |                |
| 28       |                 |                    |              |             |                    |                |              |               |     |     |     |     |     |     |     |     |        |                |
| 29       |                 |                    |              |             |                    |                |              |               |     |     |     |     |     |     |     |     |        |                |
| _        | 4               |                    |              |             |                    |                |              |               |     |     |     |     |     |     |     |     |        | -              |
| View     | Variable View   |                    |              |             |                    |                |              |               |     |     |     |     |     |     |     |     |        |                |
|          |                 |                    |              |             |                    |                |              |               |     |     |     |     |     |     |     |     |        |                |

1- لوحة الانتشار Scatter diagram تستخدم لعرض المتغيرات الكمية ويتم عرض متغيرين أو أكثر: من graph نختار graph ثم

ثم نختار Simple ثم define

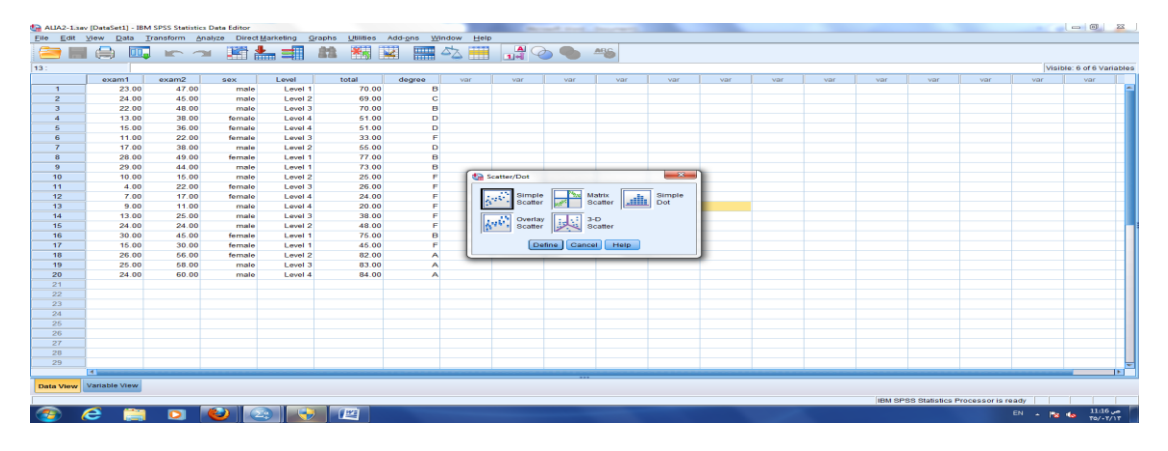

ثم نضع المتغير درجة الطالب في الاختبار الشهري في Y axis و درجة الطالب في الامتحان النهائي في X axis ثم Ok

| 🔚 ALIA2-1.sa | (DataSet1] - IBM           | SPSS Statistics | Data Editor  |             |                 |                                             |            |                         |               |         |     |         |                 |                |          |                   | 83  |
|--------------|----------------------------|-----------------|--------------|-------------|-----------------|---------------------------------------------|------------|-------------------------|---------------|---------|-----|---------|-----------------|----------------|----------|-------------------|-----|
| Eile Edit    | <u>View D</u> ata <u>T</u> | ransform Ani    | alyze Direct | Marketing G | raphs Utilities | dd- <u>o</u> ns <u>W</u> indow <u>H</u> elp |            |                         |               |         |     |         |                 |                |          |                   |     |
|              |                            | 10.2            | ( 🕅 🛃        |             | 22 × 1          | a 📖 🖧 📖 🔓                                   | <b>A</b> O | ARG.                    |               |         |     |         |                 |                |          |                   |     |
| 13:          |                            |                 | - <u> (</u>  |             |                 |                                             |            |                         |               |         |     |         |                 |                | Visit    | ble: 6 of 6 Varia | abk |
|              | exam1                      | exam2           | sex          | Level       | total           | degree var                                  | var        | var var                 | var           | var     | var | var var | var             | var            | var      | var               | -   |
| 1            | 23.00                      | 47.00           | male         | Level 1     | 70.00           | Simple Scatterplot                          |            |                         |               | ×       |     |         |                 |                |          |                   | m   |
| 2            | 24.00                      | 45.00           | male         | Level 2     | 69.00           |                                             |            |                         |               |         |     |         |                 |                |          |                   |     |
| 3            | 22.00                      | 48.00           | male         | Level 3     | 70.00           |                                             |            | Y Axis:                 |               | Titles  |     |         |                 |                |          |                   |     |
| 4            | 13.00                      | 38.00           | female       | Level 4     | 51.00           | sex [sex]                                   |            | 🛷 exam1 [exam1]         |               | Options |     |         |                 |                |          |                   |     |
| 5            | 15.00                      | 36.00           | female       | Level 4     | 51.00           | total                                       |            | X Axis:                 |               |         |     |         |                 |                |          |                   |     |
| 6            | 11.00                      | 22.00           | female       | Level 3     | 33.00           | 💰 degree [degree]                           |            | 🛷 exam2 [exam2]         |               | 1       |     |         |                 |                |          |                   |     |
| 7            | 17.00                      | 38.00           | male         | Level 2     | 55.00           |                                             |            | Set Markers by:         |               | ,       |     |         |                 |                |          |                   |     |
| 8            | 28.00                      | 49.00           | female       | Level 1     | 77.00           |                                             |            |                         |               | 1       |     |         |                 |                |          |                   | Ē   |
| 9            | 29.00                      | 44.00           | male         | Level 1     | 73.00           |                                             |            | Label <u>C</u> ases by: |               |         |     |         |                 |                |          |                   |     |
| 10           | 10.00                      | 15.00           | male         | Level 2     | 25.00           |                                             |            |                         |               | ]       |     |         |                 |                |          |                   |     |
| 11           | 4.00                       | 22.00           | female       | Level 3     | 26.00           |                                             | Panel      | by -                    |               |         |     |         |                 |                |          |                   |     |
| 12           | 7.00                       | 17.00           | female       | Level 4     | 24.00           |                                             |            | Rows:                   |               |         |     |         |                 |                |          |                   |     |
| 13           | 9.00                       | 11.00           | male         | Level 4     | 20.00           |                                             |            |                         |               |         |     |         |                 |                |          |                   |     |
| 14           | 13.00                      | 25.00           | male         | Level 3     | 38.00           |                                             |            |                         |               |         |     |         |                 |                |          |                   |     |
| 15           | 24.00                      | 24.00           | male         | Level 2     | 48.00           |                                             |            | Necturiphies (no.       | (autor stars) |         |     |         |                 |                |          |                   |     |
| 16           | 30.00                      | 45.00           | female       | Level 1     | 75.00           |                                             |            | Columns:                |               |         |     |         |                 |                |          |                   | ш   |
| 17           | 15.00                      | 30.00           | female       | Level 1     | 45.00           |                                             |            | are garriera.           |               |         |     |         |                 |                |          |                   | ш   |
| 18           | 26.00                      | 56.00           | female       | Level 2     | 82.00           | 4                                           |            |                         |               |         |     |         |                 |                |          |                   | ш   |
| 19           | 25.00                      | 58.00           | male         | Level 3     | 83.00           | 4                                           |            |                         |               |         |     |         |                 |                |          |                   | Ц   |
| 20           | 24.00                      | 60.00           | male         | Level 4     | 84.00           | -                                           |            | Nest variables (no e    | empty columns |         |     |         |                 |                |          |                   | н   |
| 21           |                            |                 |              |             |                 | Template                                    |            |                         |               |         |     |         |                 |                |          |                   | н   |
| 22           |                            |                 |              |             |                 | In the chart energication                   | ne from:   |                         |               |         |     |         |                 |                |          |                   | н   |
| 23           |                            |                 |              |             |                 | Cite                                        | ia nom.    |                         |               |         |     |         |                 |                |          |                   | н   |
| 24           |                            |                 |              |             |                 | -                                           |            |                         |               |         |     |         |                 |                |          |                   | н   |
| 25           |                            |                 |              |             |                 |                                             | - Paul     | a Reset Cancel          | Help          |         |     |         |                 |                |          |                   | н   |
| 26           |                            |                 |              |             |                 |                                             | East       | Cancer                  | . to b        |         |     |         |                 |                |          |                   | н   |
| 27           |                            |                 |              |             |                 |                                             | _          |                         | _             |         |     |         |                 |                |          |                   | н   |
| 26           |                            |                 |              |             |                 |                                             |            |                         |               |         |     |         |                 |                |          |                   | н   |
| 29           |                            |                 |              |             |                 |                                             | _          |                         |               |         |     |         |                 |                |          |                   | H   |
|              |                            |                 |              |             |                 |                                             | _          |                         |               |         |     |         |                 |                |          |                   | -   |
| Data View    | Variable View              |                 |              |             |                 |                                             |            |                         |               |         |     |         |                 |                |          |                   |     |
|              |                            |                 |              |             |                 |                                             |            |                         |               |         |     | IBL     | SPSS Statistics | Processor is r | eady     |                   |     |
|              | <u> </u>                   |                 |              |             |                 |                                             |            |                         |               |         |     |         |                 |                | EN . Inc | 11:16             | -   |
| - <u>-</u>   |                            |                 |              |             |                 |                                             |            |                         |               |         |     |         |                 |                | - 10     | • TO/-T/1         |     |

نحصل على الشكل التالي:

|                             | III. In 1          | - 🙀 🖹 📥                                                                                                    | <b>II</b> 🙆 🌑 | e 🗊 🛛 |       | * * | + - | T ( ) 📩 |                                 |
|-----------------------------|--------------------|----------------------------------------------------------------------------------------------------|---------------|-------|-------|-----|-----|---------|---------------------------------|
| 4                           | ORAPH              |                                                                                                    |               |       |       |     |     |         |                                 |
| Sraph                       | SCATTERPLOT        | IVAR)=exam2 WITH exam]                                                                                          |               |       |       |     |     |         |                                 |
| Notes                       | MISSING-LISTW      | SE.                                                                                                    |               |       |       |     |     |         |                                 |
| C Bar of court by da        | Creat              |                                                                                                    |               |       |       |     |     |         |                                 |
| Log                         | Graph              |                                                                                                    |               |       |       |     |     |         |                                 |
| Graph<br>(2) Tibe           | (DataSarl) Culling | ana lista lista lista lista lista lista lista lista lista lista lista lista lista lista lista lista lista lista | ven F-CAUltin |       |       |     |     |         |                                 |
| E Notes                     | (manual) manual    |                                                                                                    |               |       |       |     |     |         |                                 |
| thar of count by de         |                    |                                                                                                    |               |       |       |     |     |         |                                 |
| Log<br>Draeth               | 30.00-             |                                                                                                    |               | 0     |       |     |     |         |                                 |
| (Title                      |                    |                                                                                                    |               | 0     |       |     |     |         |                                 |
| Active Dataset              | 25.00*             | 1.2                                                                                                    |               | 1020  | ° • . |     |     |         |                                 |
| C Stack Bar of count        |                    |                                                                                                    |               | 0     |       |     |     |         |                                 |
| Sraph                       | 20.000             |                                                                                                    |               |       |       |     |     |         |                                 |
| Notes                       |                    |                                                                                                    |               |       |       |     |     |         |                                 |
| Active Dataset              |                    |                                                                                                    | ٥             |       |       |     |     |         |                                 |
| .00                         | 15.00-             |                                                                                                    | 0 0           |       |       |     |     |         |                                 |
| 2 Title                     |                    | 0                                                                                                    | 0             |       |       |     |     |         |                                 |
| Notes<br>29 Active Distance | 10.00-             | 0                                                                                                    |               |       |       |     |     |         |                                 |
| 22 Pis of count by de-      |                    | 0                                                                                                    |               |       |       |     |     |         |                                 |
| 2raph                       | 5.00-              |                                                                                                    |               |       |       |     |     |         |                                 |
| Title<br>Notes              |                    | 0                                                                                                    |               |       |       |     |     |         |                                 |
| Active Dataset              |                    |                                                                                                    |               |       |       |     |     |         |                                 |
| STREET OF GRANTING          | ···-               |                                                                                                    |               |       |       |     |     |         |                                 |
|                             | 10.00              | 20.00                                                                                                    | 30.00 40.0    | so oo | 60.00 |     |     |         |                                 |
|                             |                    |                                                                                                    | examz         |       |       |     |     |         |                                 |
| 101                         |                    |                                                                                                    |               |       |       |     |     |         |                                 |
|                             |                    |                                                                                                    |               |       |       |     |     |         | M 1PRR Rubitics Processor is re |

1- المدرج التكراري Histogram تستخدم لعرض متغيرات كمي واحد:

| ie Edit   | View Data I   | ransform <u>An</u> | alyze Direct | Marketing S | graphs Utilities | Add-ons Window | Help               |     |     |     |     |     |        |                |              |         |                 |
|-----------|---------------|--------------------|--------------|-------------|------------------|----------------|--------------------|-----|-----|-----|-----|-----|--------|----------------|--------------|---------|-----------------|
| 2         | 🖨 📖           | 103                |              |             | Chart Builder    | mplate Chooser | 1 🖓 🕥 🌑            | ARG |     |     |     |     |        |                |              |         |                 |
| 8:        |               |                    |              |             | Legacy Dialogs   |                | Bar                |     |     |     |     |     |        |                |              | Visil   | ple: 6 of 6 Var |
|           | exam1         | exam2              | sex          | Level       | totai            | oegree var     | M NO Rec           | var | var | var | var | var | var    | VBr            | var          | var     | VBr             |
| 1         | 23.00         | 47.00              | male         | Level 1     | 70.00            | B              | 20 Gal.            |     |     |     |     |     |        |                |              |         |                 |
| 2         | 24.00         | 45.00              | male         | Level 2     | 69.00            | C              | Erg Line           |     |     |     |     |     |        |                |              |         |                 |
| 3         | 22.00         | 48.00              | male         | Level 3     | 70.00            | B              | Stea               | _   |     |     |     |     |        |                |              |         |                 |
| 4         | 13.00         | 38.00              | female       | Level 4     | 51.00            | D              | Pig.,              |     |     |     |     |     |        |                |              |         |                 |
| 6         | 16.00         | 36.00              | female       | Level 4     | 51.00            | D              | High-Low           | _   |     |     |     |     |        |                |              |         |                 |
| 6         | 11.00         | 22.00              | female       | Level 3     | 33.00            | F              | Bogpiot            | _   |     |     |     |     |        |                |              |         |                 |
| 7         | 17.00         | 38.00              | male         | Level 2     | 55.00            | D              | Error Bar          |     |     |     |     |     |        |                |              |         |                 |
| 8         | 28.00         | 49.00              | temale       | Level 1     | 77.00            | в              | Population Pyramid |     |     |     |     |     |        |                |              |         |                 |
| 9         | 29.00         | 44.00              | male         | Level 1     | 73.00            | B              | Contractor         | -   |     |     |     |     |        |                |              |         |                 |
| 10        | 10.00         | 15.00              | male         | Level 2     | 25.00            | F              | ScattenDoc         | _   |     |     |     |     |        |                |              |         |                 |
| 11        | 4.00          | 22.00              | female       | Level 3     | 26.00            | F              | Histogram          |     |     |     |     |     |        |                |              |         |                 |
| 12        | 7.00          | 17.00              | female       | Level 4     | 24.00            | r .            |                    |     |     |     |     |     |        |                |              |         |                 |
| 13        | 9.00          | 11.00              | male         | Level 4     | 20.00            |                |                    |     |     |     |     |     |        |                |              |         |                 |
| 14        | 13.00         | 25.00              | mate         | Level 3     | 38.00            | F              |                    |     |     |     |     |     |        |                |              |         |                 |
| 15        | 24.00         | 24.00              | male         | Level 2     | 48.00            | P              |                    |     |     |     |     |     |        |                |              |         |                 |
| 16        | 30.00         | 45.00              | female       | Level 1     | 75.00            | в              |                    |     |     |     |     |     |        |                |              |         |                 |
| 17        | 16.00         | 30.00              | female       | Level 1     | 45.00            | F              |                    |     |     |     |     |     |        |                |              |         |                 |
| 18        | 26.00         | 56.00              | female       | Level 2     | 82.00            | A              |                    |     |     |     |     |     |        |                |              |         |                 |
| 19        | 25.00         | 58.00              | male         | Level 3     | 83.00            | A .            |                    |     |     |     |     |     |        |                |              |         |                 |
| 20        | 24.00         | 60.00              | male         | Level 4     | 84.00            | ^              |                    |     |     |     |     |     |        |                |              |         |                 |
|           |               |                    |              |             |                  |                |                    |     |     |     |     |     |        |                |              |         |                 |
| 22        |               |                    |              |             |                  |                |                    |     |     |     |     |     |        |                |              |         |                 |
|           |               |                    |              |             |                  |                |                    |     |     |     |     |     |        |                |              |         |                 |
| 24        |               |                    |              |             |                  |                |                    |     |     |     |     |     |        |                |              |         |                 |
| 20        |               |                    |              |             |                  |                |                    |     |     |     |     |     |        |                |              |         |                 |
| 27        |               |                    |              |             |                  |                |                    |     |     |     |     |     |        |                |              |         |                 |
| 28        |               |                    |              |             |                  |                |                    |     |     |     |     |     |        |                |              |         |                 |
| 29        |               |                    |              |             |                  |                |                    |     |     |     |     |     |        |                |              |         |                 |
|           | 4             |                    |              |             |                  |                |                    |     |     |     | _   |     |        |                |              |         | _               |
| _         |               |                    |              |             |                  |                |                    |     |     |     |     |     |        |                |              |         | _               |
| lata View | Variable View |                    |              |             |                  |                |                    |     |     |     |     |     |        |                |              |         |                 |
| istogram  |               |                    |              |             |                  |                |                    |     |     |     |     |     | IBM SE | 988 Statistics | Processor is | ready   |                 |
|           | <b>A</b>      |                    |              |             | (1973)           |                |                    |     |     |     |     |     |        |                |              | EN a Pa | 11:16           |

من graph نختار legacy dialogs ثم Histogram

ثم نضع المتغير درجة الطالب في الاختبار الشهري في variable ثم Ok

|   | transf |       |         |         |       |        |                  |               |            |                        |                 |          |     |     |     |     |     |     |     |
|---|--------|-------|---------|---------|-------|--------|------------------|---------------|------------|------------------------|-----------------|----------|-----|-----|-----|-----|-----|-----|-----|
|   | exami  | exam2 | sex     | Level   | total | degree | var              | var           | var        | Vär                    | var             | var      | var | var | var | var | Vär | VBr | var |
| 1 | 23.00  | 47.00 | male    | Level 1 | 70.00 |        | B                |               |            |                        |                 |          |     |     |     |     |     |     |     |
| 2 | 24.00  | 45.00 | male    | Level 2 | 69.00 |        | С                |               |            |                        |                 |          |     |     |     |     |     |     |     |
| 3 | 22.00  | 48.00 | male    | Level 3 | 70.00 | the He | togram           | _             |            | -                      |                 | <b>×</b> |     |     |     |     |     |     |     |
| 1 | 13.00  | 38.00 | female  | Level 4 | 51.00 |        |                  |               |            |                        |                 | _        |     |     |     |     |     |     |     |
| > | 15.00  | 36.00 | female  | Level 4 | 51.00 |        |                  | _             | Variab     | le:                    |                 | Titles   |     |     |     |     |     |     |     |
| 5 | 11.00  | 22.00 | ternale | Level 3 | 33.00 | 1      | exam1 [exam1]    |               | 🖉 🥒 to     | tal                    |                 |          |     |     |     |     |     |     |     |
|   | 17.00  | 38.00 | male    | Level 2 | 55.00 | - 12   | exam2 [exam2]    | 10 D          | splay norm | al curve               |                 |          |     |     |     |     |     |     |     |
|   | 28.00  | 49.00 | remale  | Level 1 | 77.00 | - 1    | Level [Level]    | Pan           | el by      |                        |                 |          |     |     |     |     |     |     |     |
| , | 29.00  | 44.00 | male    | Level 1 | 73.00 | - 8    | degree [degree]  |               | Rows:      |                        |                 |          |     |     |     |     |     |     |     |
| 4 | 10.00  | 22.00 | female  | Level 2 | 25.00 |        |                  |               |            |                        |                 |          |     |     |     |     |     |     |     |
| 2 | 7.00   | 17.00 | fermale | Level 3 | 24.00 |        |                  |               |            |                        |                 |          |     |     |     |     |     |     |     |
| 3 | 9.00   | 11.00 | male    | Level 4 | 20.00 |        |                  |               |            | al constability of the |                 |          |     |     |     |     |     |     |     |
| 4 | 13.00  | 25.00 | male    | Level 4 | 38.00 |        |                  |               | Colum      | stvariables (n         |                 |          |     |     |     |     |     |     |     |
| 6 | 24.00  | 24.00 | male    | Level 2 | 48.00 |        |                  |               | - Calan    | nig.                   |                 | 1        |     |     |     |     |     |     |     |
| 6 | 30.00  | 45.00 | female  | Level 1 | 75.00 |        |                  |               |            |                        |                 |          |     |     |     |     |     |     |     |
| 7 | 15.00  | 30.00 | female  | Level 1 | 45.00 |        |                  |               |            |                        |                 |          |     |     |     |     |     |     |     |
| 8 | 26.00  | 56.00 | female  | Level 2 | 82.00 |        |                  |               | N <u>e</u> | stvariables (n         | o empty columns |          |     |     |     |     |     |     |     |
| 9 | 25.00  | 58.00 | male    | Level 3 | 83.00 | Ter    | nolate           | _             |            |                        |                 |          |     |     |     |     |     |     |     |
| 0 | 24.00  | 60.00 | male    | Level 4 | 84.00 |        | Use chart specif | loations from |            |                        |                 |          |     |     |     |     |     |     |     |
| 1 |        |       |         |         |       |        | File             |               |            |                        |                 |          |     |     |     |     |     |     |     |
|   |        |       |         |         |       |        |                  |               |            |                        |                 |          |     |     |     |     |     |     |     |
| 3 |        |       |         |         |       |        |                  | OK Pa         | ste Res    | et Cancel              | Help            |          |     |     |     |     |     |     |     |
| 4 |        |       |         |         |       |        |                  |               |            |                        |                 |          |     |     |     |     |     |     |     |
| 5 |        |       |         |         |       | -      |                  |               |            |                        |                 |          | -   |     |     |     |     |     |     |
| 6 |        |       |         |         |       |        |                  |               |            |                        |                 |          |     |     |     |     |     |     |     |
| 7 |        |       |         |         |       |        |                  |               |            |                        |                 |          |     |     |     |     |     |     |     |
| 8 |        |       |         |         |       |        |                  |               |            |                        |                 |          |     |     |     |     |     |     |     |
| 9 |        |       |         |         |       |        |                  |               |            |                        |                 |          |     |     |     |     |     |     |     |
|   |        |       |         |         |       |        |                  |               |            |                        |                 |          |     |     |     |     |     |     | -   |

نحصل على الشكل التالي:

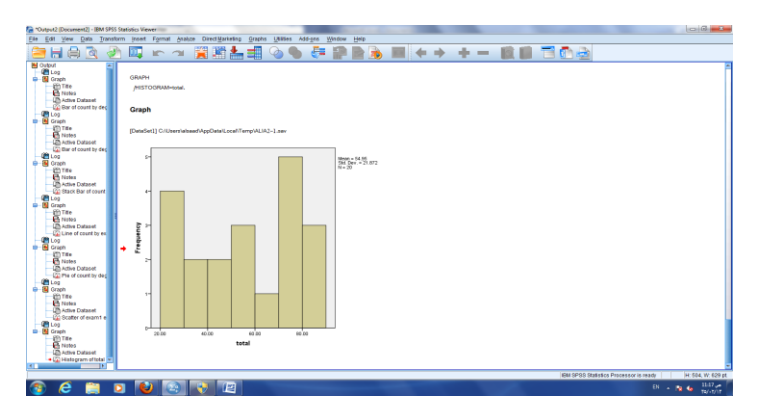